# UNITÉ DE COMMANDE MULTIFONCTION 230 VAC

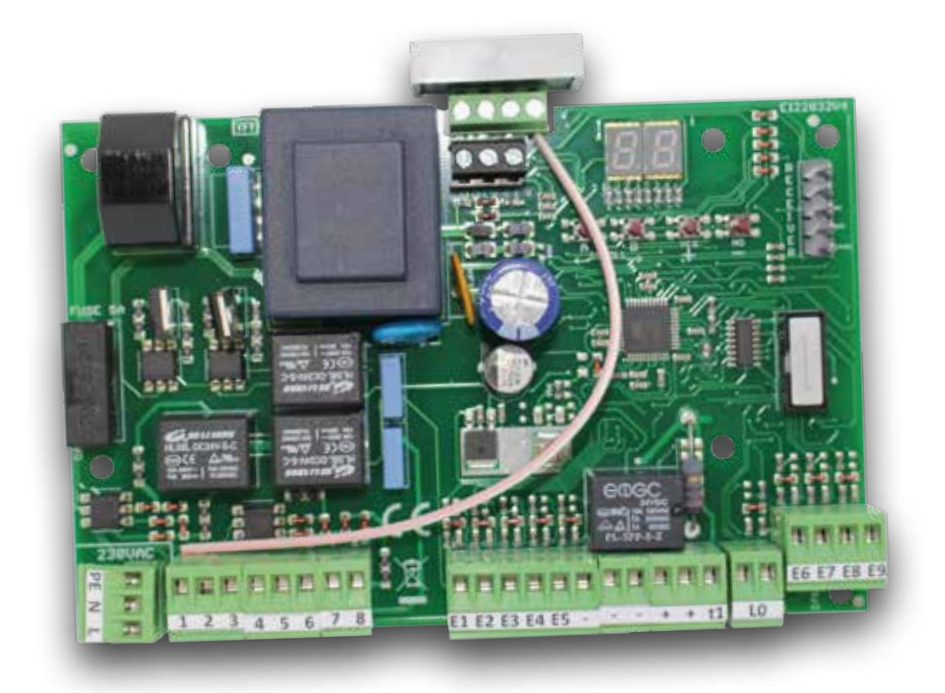

- Réglage couple moteur
- Ralentissement (soft stop)
- Détection obstacles
- Sorties programmables
- Entrées multifonctions
- Référence entrées positive ou négative
- Commandes avec fonction "homme mort"
- Soft start

- Mode 1 moteur
- Clignotant 230vac / 12 vdc
- Test photocellule
- Test moteurs
- Compatible avec la radio enfichable Faac
- Bornier compatible avec l'unité de commande Faac 455d
- Programmations simplifiées
- Diagnostic au moyen de l'écran

#### **Fiche technique**

- Moteurs 600W par moteur
- Clignotant max 60w 230 VAC
- Alimentation 24vdc max 250mA

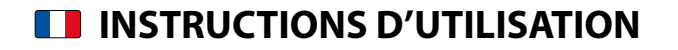

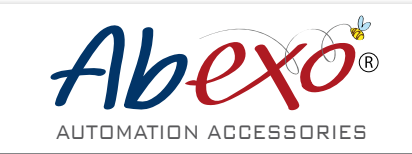

ABEXO est une marque déposée appartenante à ABTECNO srl - Via Cicogna 95 40068 San Lazzaro di Savena (BO) info@abtecno.com

www.abexo.tech

# **INDICE GENERALE**

| RÈGLES GÉNÉRALES DE SÉCURITÉ                       | 3  |
|----------------------------------------------------|----|
| CONNEXIONS 230V - MOTEURS ET CLIGNOTANTS           | 4  |
| SCHÉMA GÉNÉRAL DU SYSTÈME                          | 5  |
| SYSTÈME BATTANT TYPE                               | 5  |
|                                                    |    |
| CONNEXION ENTRÉES DE RÉFÉRENCE SUR LE NÉGATIF      | 6  |
| CONNEXION ENTRÉES DE RÉFÉRENCE SUR LE POSITIF      | 7  |
|                                                    |    |
| CONFIGURATION BORNIER                              | 8  |
| COMMUN ENTRÉES NÉGATIF-POSITIF                     | 8  |
| FONCTION BORNE 9 – E1 – NORMALEMENT OUVERT         | 8  |
| FONCTION BORNE 10 – E2 – NORMALEMENT OUVERT        | 8  |
| FONCTION BORNE 11 – E3 – NORMALEMENT FERMÉ         | 8  |
| FONCTION BORNE 12 – E4 – NORMALEMENT FERMÉ         | 8  |
| FONCTION BORNE 13 – E5 – NORMALEMENT FERMÉ         | 8  |
| FONCTION BORNE 14 – E6 – NORMALEMENT FERMÉ         | 8  |
|                                                    |    |
|                                                    | 9  |
| FONCTION BORNE 22 – E7 – NORMALEMENT FERME         | 9  |
|                                                    | 9  |
| FONCTION BORNE 24 - E9 - NORWALEMENT FERME         | 9  |
| MENILDENAVIGATION                                  | 10 |
|                                                    | 10 |
|                                                    | 10 |
|                                                    | 10 |
| PROGRAMMATIONS GUIDÉES                             | 11 |
| PROGRAMMATION GUIDÉE AVEC 1/2 MOTEUR/S             | 11 |
|                                                    |    |
| RÉSUMÉ FONCTIONS ET ALERTES                        | 12 |
|                                                    |    |
| CONFIGURATIONS PRÉDÉFINIES                         | 13 |
| RESTAURER LA CONFIGURATION INITIALE DES PARAMETRES | 13 |
| VALEURS DE LA CONFIGURATION INITIALE               | 13 |
|                                                    |    |
| SIGNALEMENTS OPERATIONNELS ET PRIORITES            | 14 |
|                                                    |    |
|                                                    | 16 |
|                                                    | 16 |
|                                                    | 10 |
|                                                    | 10 |
|                                                    | 10 |
|                                                    | 10 |
|                                                    | 10 |
|                                                    | 16 |
| SEUIL OBSTACLE RALEINTISSEMEINT                    | 10 |
| CONFIGURATION MOTEUR B                             | 17 |
| TEMPS NORMAL                                       | 17 |
| TEMPS RALENTISSEMENT                               | 17 |
| DÉMARRAGE PROGRESSIF (Atteinte couple réalé)       | 17 |
| TEMPS DE RETARD EN OUVERTURE (MOT. B)              | 17 |
| RÉGLAGE COUPLE/ FORCE NORMALE                      | 17 |
| RÉGLAGE COUPLE/ FORCE DE RALENTISSEMENT            | 17 |
| SEUIL OBSTACLE NORMAL                              | 17 |
| SEUIL OBSTACLE RALENTISSEMENT                      | 17 |

| PROGRAMMATION CAPTEUR D'OBSTACLES                                                   | 18 |
|-------------------------------------------------------------------------------------|----|
| PROGRAMMATION AUTOMATIQUE DU CAPTEUR D'OBSTACLES                                    | 18 |
|                                                                                     | 10 |
|                                                                                     | 10 |
|                                                                                     | 19 |
|                                                                                     | 10 |
|                                                                                     | 19 |
|                                                                                     | 19 |
|                                                                                     | 19 |
|                                                                                     | 19 |
| MODE STANDARD                                                                       | 19 |
|                                                                                     |    |
| FONCTIONS GÉNÉRALES                                                                 | 20 |
| FERMETURE RAPIDE                                                                    | 20 |
| LOGIQUE PHOTOCELLULE COULISSANTE                                                    | 20 |
| ÉLECTRO-SERRURE / CLIGNOTANT                                                        | 20 |
| RECYCLAGE HUILE/CHAUFFAGE MOTEUR                                                    | 20 |
| MODE MOTEUR A                                                                       | 20 |
| EQUCTIONS CÉNÉDALES                                                                 |    |
|                                                                                     | 21 |
|                                                                                     | 21 |
| COMPTEUR CYCLES DE TRAVAIL                                                          | 21 |
|                                                                                     |    |
| TEST                                                                                | 22 |
| TEST PHOTOCELLULES                                                                  | 22 |
| TEST MOTEURS                                                                        | 22 |
| CONFIGURATION TÉLÉCOMMANDES                                                         |    |
| (que pour le modèle AVEC MODULE RADIO (APE-570/0510)                                | 23 |
| STOCKAGE D'UNE TÉLÉCOMMANDE                                                         | 23 |
| SUPPRIMER UNE TÉLÉCOMMANDE                                                          | 23 |
|                                                                                     |    |
| CONFIGURATION TELECOMMANDES<br>(que pour le modèle AVEC MODULE RADIO (APE-570/0510) | 24 |
| SUPPRIMER TOUTES LES TÉLÉCOMMANDES                                                  | 24 |
| EONCTIONS PROGRAMMABLES                                                             | 24 |
|                                                                                     |    |
| RADIO ENFICHABLE (est dédiée aux deux modèles)                                      | 24 |
|                                                                                     |    |
|                                                                                     | 25 |
| SURTIES PROGRAMIMABLES 1 et 2                                                       | 25 |
| exemple: configuration d'une telecommande pour<br>actionner un point d'éclairage    | 25 |
| Exemple: configuration d'une télécommande pour signaler                             |    |
| l'ouverture comme homme mort en ouverture                                           | 25 |
| Exemple: configuration d'une télécommande pour signaler                             | 25 |
| la fermeture comme homme mort en fermeture                                          | 25 |
| Exemple: transformer une lampe 230VAC en un clignotant intermittent                 | 25 |
| ÉLIMINATION DU PRODUIT                                                              | 27 |

# AVERTISSEMENTS POUR L'INSTALLATEUR - RÈGLES GÉNÉRALES DE SÉCURITÉ

- 1. Lire attentivement les instructions avant d'installer l'unité de commande.
- 2. Veuillez conserver ces instructions pour référence ultérieure.
- 3. Ce produit a été conçu et construit exclusivement pour l'usage indiqué dans la notice d'installation. Toute autre utilisation non expressément indiquée pourrait compromettre l'intégrité du produit et/ou représenter une source de danger.
- 4. Pour la sécurité des personnes, suivre attentivement tous les avertissements et les instructions figurant dans cette brochure. Une installation ou un usage erroné du produit peut provoquer de sérieuses blessures aux personnes.
- 5. Les matériaux d'emballage ne doivent pas être laissés à la portée des enfants car ils constituent des sources potentielles de danger, et doivent être éliminés de manière appropriée.
- 6. AB Tecno Srl décline toute responsabilité qui dériverait d'usage impropre ou différent de celui auquel le produit est destiné.
- 7. AB Tecno Srl n'est pas responsable du non-respect de la Bonne Technique dans la construction des fermetures à motoriser, ni des déformations qui pourraient intervenir lors de l'utilisation.
- 8. Ne pas installer le produit dans une atmosphère ou un environnement explosif: la présence de gaz ou de fumées inflammables constituent un grave risque pour la sécurité.
- 9. L'installation doit être effectuée conformément aux Normes EN 12453 et EN 12445. Pour les Pays extra-CEE, l'obtention d'un niveau de sécurité approprié exige non seulement le respect des normes nationales, mais également le respect des normes susmentionnées dans la notice d'installation.
- 10. Mettre l'appareil hors tension avant d'effectuer une quelconque intervention.
- 11. Prévoir un interrupteur/sectionneur omnipolaire sur le réseau d'alimentation avec un intervalle de contact supérieur ou égale à 3 mm. L'utilisation d'un disjoncteur magnétothermique 6A avec déconnexion unipolaire est recommandée.

- 12. Vérifier la présence, en amont de l'installation électrique, d'un interrupteur différentiel 0,03A.
- 13. Vérifier que la mise à terre est réalisée selon les règles de l'art et y connecter les pièces métalliques de la fermeture.
- 14. Les automatismes qui disposent d'une sécurité intrinsèque anti-écrasement, exigent toujours un contrôle de fonctionnement conformément aux prescriptions des Normes indiquées au point 9.
- 15. Les dispositifs de sécurité (norme EN 12978) protègent toute zone dangereuse contre les risques mécaniques liés au mouvement, comme l'écrasement, le transport, le cisaillement et le levage.
- 16. On recommande que toute installation soit dotée au moins d'une signalisation lumineuse, ainsi que d'un panneau de signalisation fixé de manière appropriée et clairement visible.
- 17. AB Tecno Srl décline toute responsabilité quant à la sécurité et au bon fonctionnement de l'automatisme si les composants utilisés dans l'installation n'appartiennent pas à la production AB Tecno Srl.
- 18. L'installateur doit fournir toutes les informations relatives au fonctionnement manuel du système en cas d'urgence.
- 19. Interdire aux enfants ou aux tiers de stationner près du produit durant le fonctionnement.
- 20. Eloigner de la portée des enfants les radiocommandes ou tout autre générateur d'impulsions, pour éviter tout actionnement involontaire de l'automatisme.
- 21. Le transit entre les vantaux ne doit avoir lieu que lorsque le portail est complètement ouvert.
- 22. L'utilisateur doit s'abstenir de toute tentative de réparation ou d'intervention et doit s'adresser uniquement et exclusivement au personnel qualifié. Dans le cas contraire, AB Tecno Srl décline toute responsabilité quant aux conséquences éventuelles.
- 23. Tout ce qui n'est pas prévu expressément dans la notice livrée avec le produit est interdit.

# **CONNEXIONS 230V - MOTEURS ET CLIGNOTANTS**

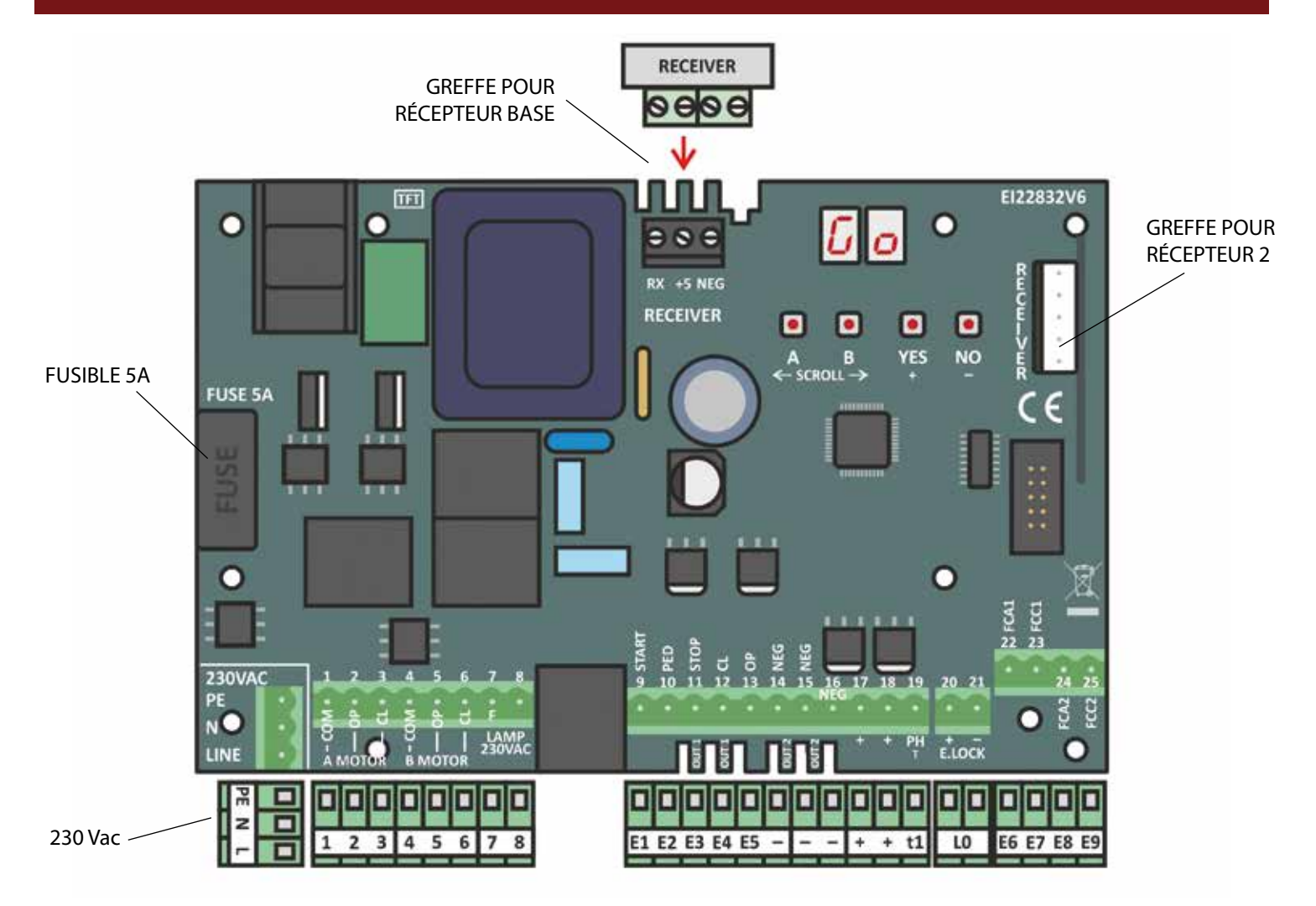

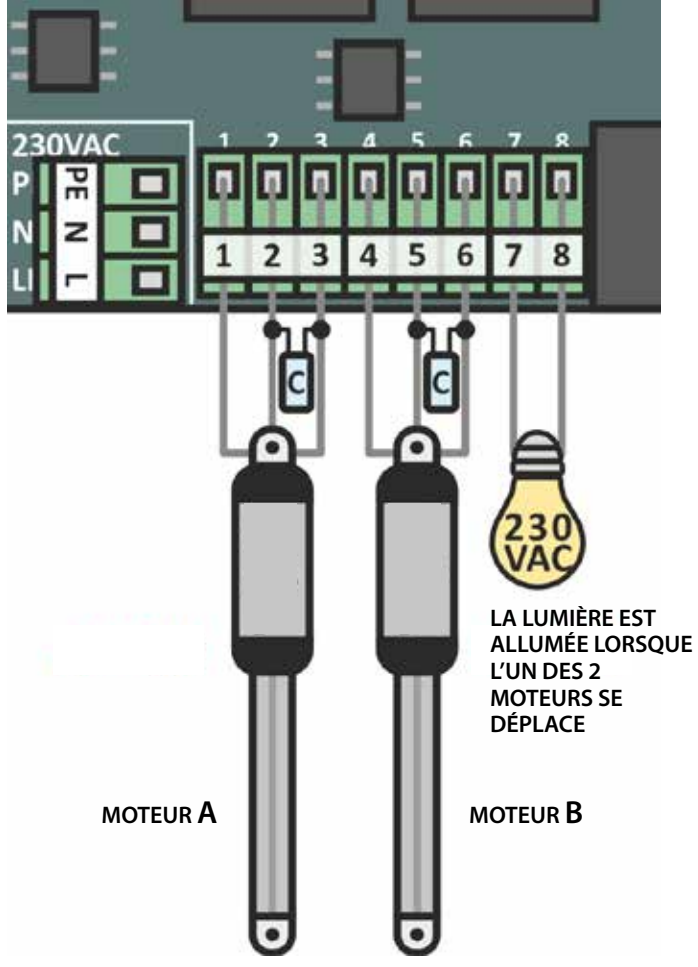

|     | GÉNÉRAL |       |
|-----|---------|-------|
| PE  | N       | L     |
| SOL | NEUTRE  | PHASE |

| MOTEUR A (600 W - 230 VAC) |       |       |  |  |
|----------------------------|-------|-------|--|--|
| 1                          | 2     | 3     |  |  |
| COMMUN                     | OUVRE | FERME |  |  |

| <b>MOTEUR B</b> (600 W - 230 VAC) |       |       |  |  |  |
|-----------------------------------|-------|-------|--|--|--|
| 4                                 | 5     | 6     |  |  |  |
| COMMUN                            | OUVRE | FERME |  |  |  |

| LUMIÈRE (60 | W - 230 VAC) |
|-------------|--------------|
| 7           | 8            |
| COMMUN      | OUVRE        |

# SCHÉMA GÉNÉRAL DU SYSTÈME

# SYSTÈME BATTANT TYPE

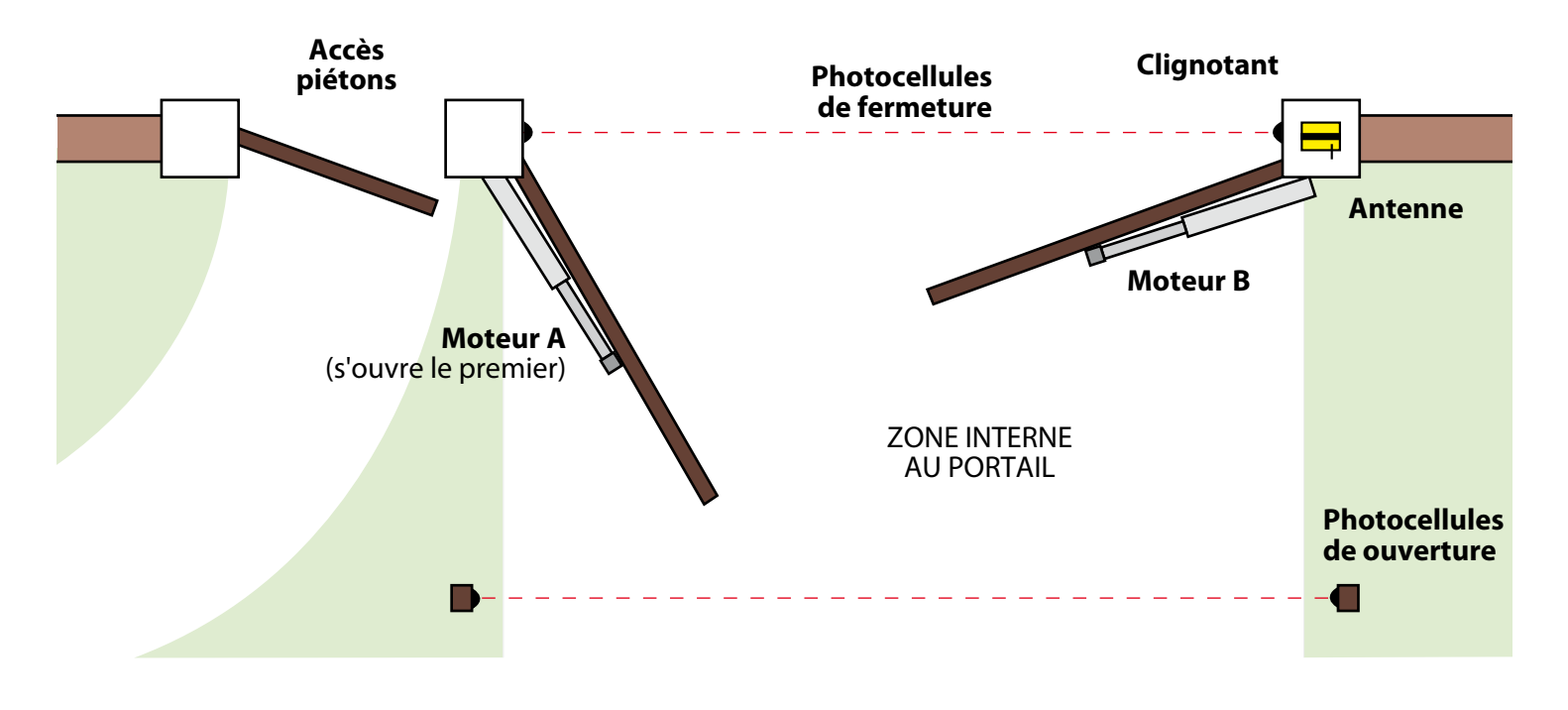

Le système doit prévoir des butées de fin de course au sol tant pour l'ouverture que pour la fermeture

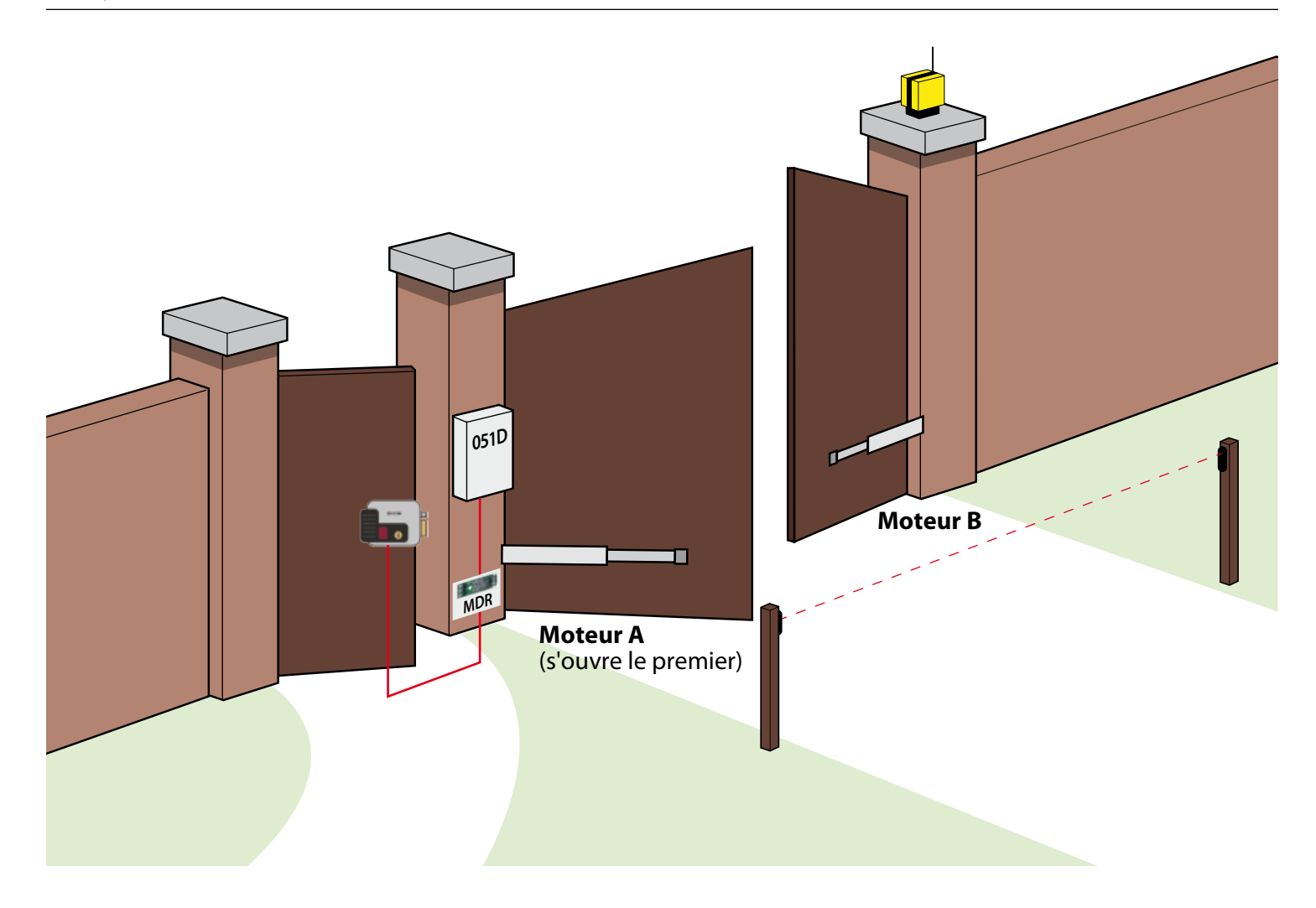

# **CONNEXION ENTRÉES DE RÉFÉRENCE SUR LE NÉGATIF**

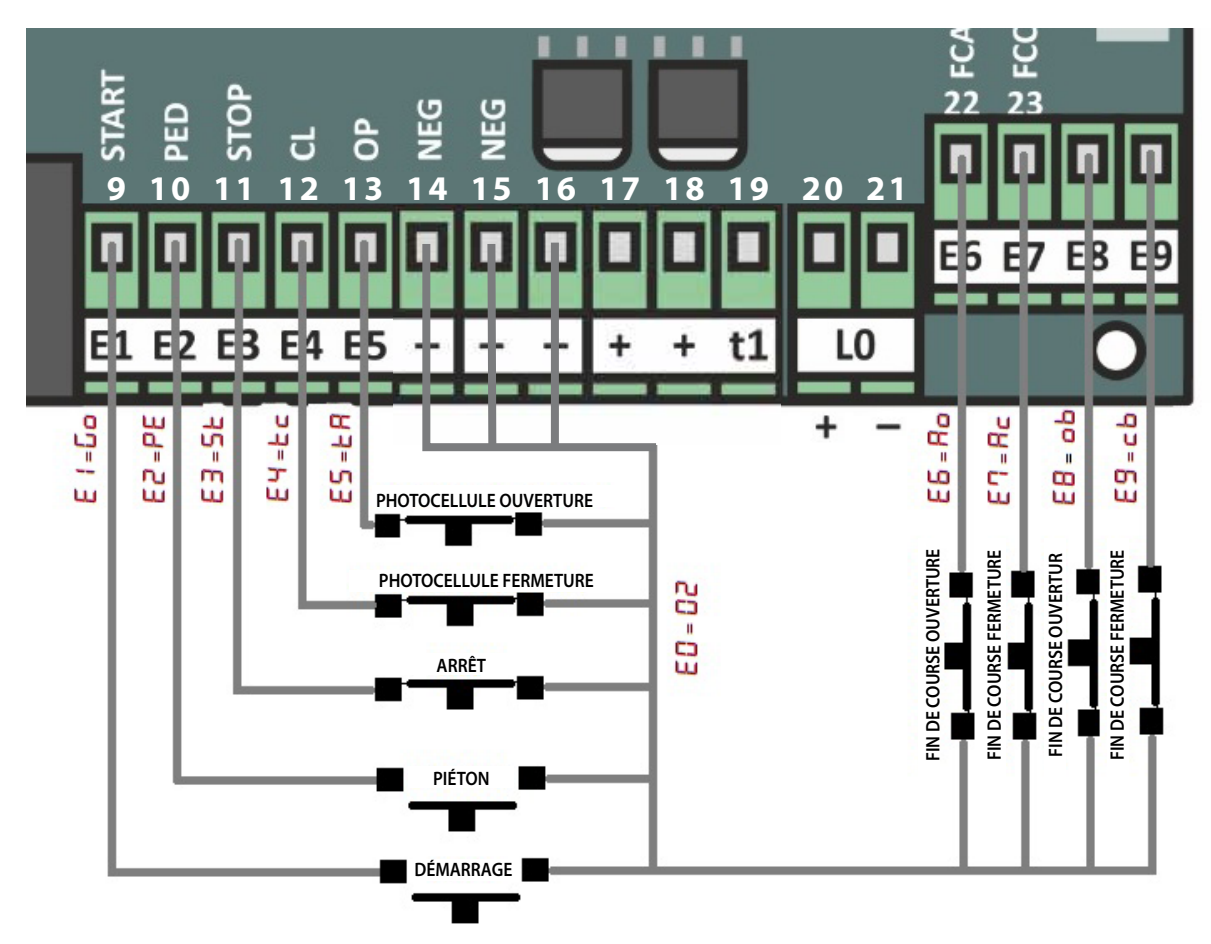

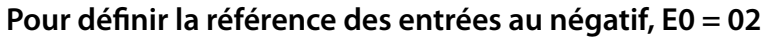

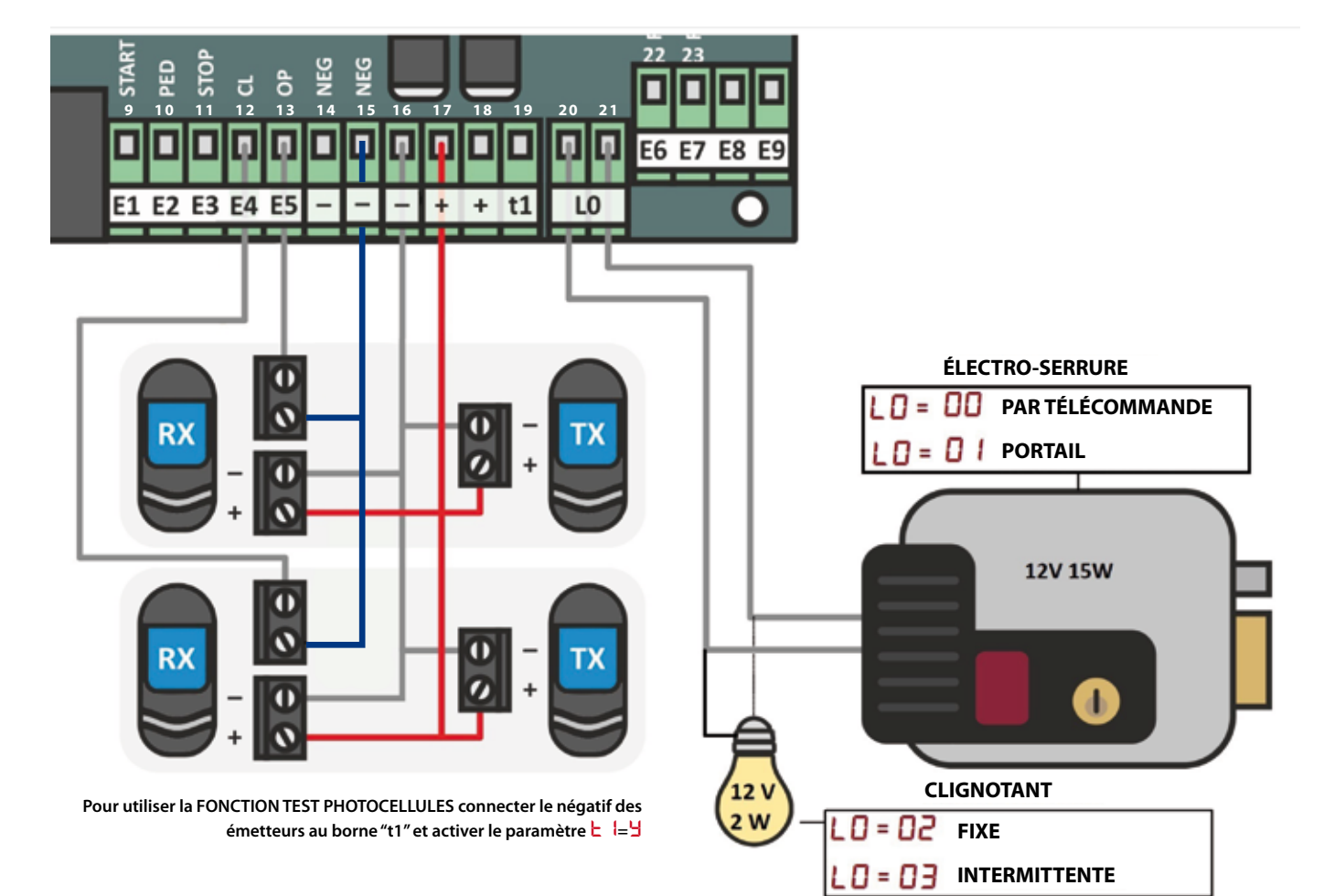

# **CONNEXION ENTRÉES DE RÉFÉRENCE SUR LE POSITIF**

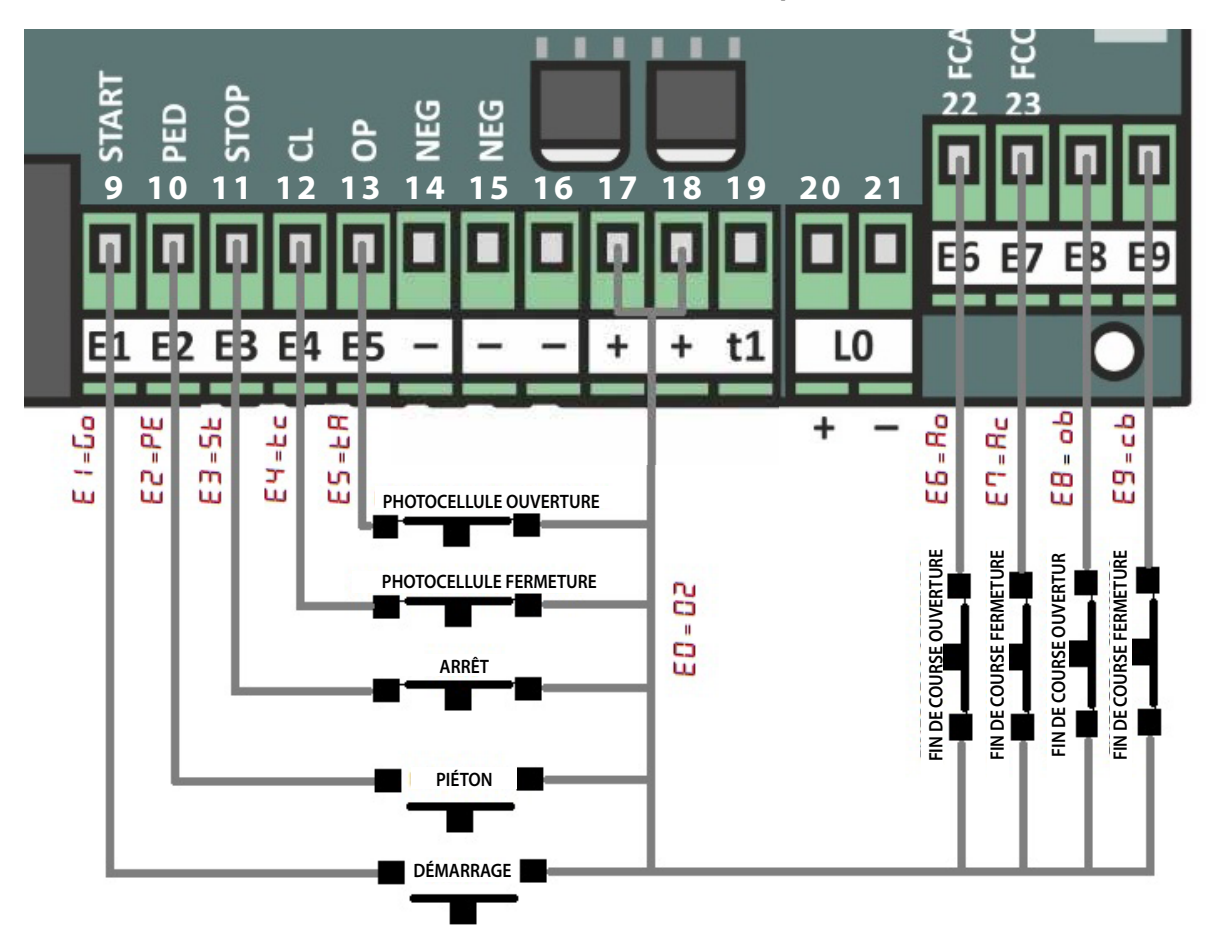

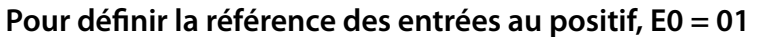

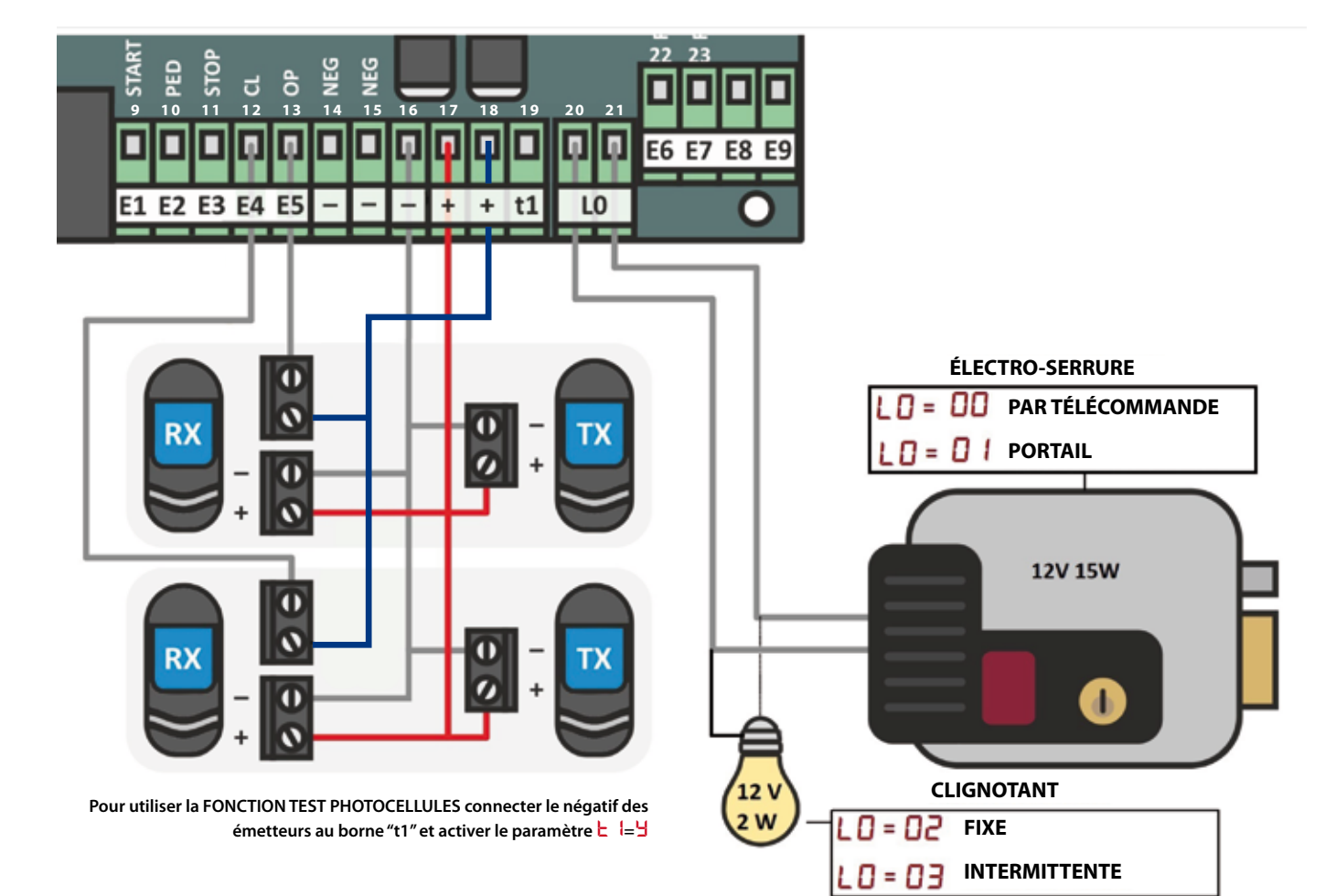

# **CONFIGURATION BORNIER**

Chaque entrée du bornier est associée à un paramètre de gestion. Les paramètres du bornier sont identifiables par la lettre 占 .

- **EO** COMMUN ENTRÉES NÉGATIF-POSITIF **Z** NÉGATIF
- **E FONCTION BORNIER 9 E1**
- **E2** FONCTION BORNIER 10 E2
- **E** FONCTION BORNIER 11 E3
- **E**<sup>4</sup> FONCTION BORNIER 12 E4
- **COMMUN ENTRÉES NÉGATIF POSITIF**

ACTIVER AUTOMATIQUEMENT

Il est possible d'orienter les entrées du bornier vers le **POSITIF** ou le **NÉGATIF**.

Pour sélectionner le commun des entrées au **NÉGATIF** (bornes 14, 15, 16 marquées avec -), régler **E** 🛛 = **Z**. Pour sélectionner le commun des entrées au **POSITIF** (bornes **17**, **18** marquées avec +) régle **E I** = **I**.

Go start

**PE** PIÉTON

# Εł

FΠ

#### FONCTION BORNE 9 - E1 - NORMALEMENT OUVERT

La borne 9 est associée à un contact normalement ouvert N.O. Les fonctions qui peuvent être associées à cette borne sont les suivantes: DÉSACTIVÉ, Lo START, PE PIÉTON, Po OUVRIR HOMME MORT, Pc FERMER HOMME MORT, EL ÉLECTRO-SERRURE.

# 63

#### FONCTION BORNE 10 - E2 - NORMALEMENT OUVERT

La borne 10 est associée à un contact normalement ouvert N.O. Les fonctions qui peuvent être associées à cette borne sont les suivantes: n DÉSACTIVÉ, Lo START, PE PIÉTON, Po OUVRIR HOMME MORT, Pc FERMER HOMME MORT, EL ÉLECTRO-SERRURE.

# E3

## FONCTION BORNIER 11 - E3 - NORMALEMENT FERMÉ

La borne 11 est associée à un contact NORMALEMENT FERMÉ N.F. Les fonctions qui peuvent être associées à cette borne sont les suivantes: **DÉSACTIVÉ**, **E STOP.** L'unité de commande est livrée avec la **borne 11** désactivée (E = -n). Lorsqu'un contact NORMALEMENT FERMÉ est connecté à la borne 11, la centrale le détecte automatiquement et règle la valeur de la borne sur la fonction de sécurité associée, dans ce cas **E** = **b STOP**. Cette fonctionnalité est appelée **ACTIVER AUTOMATIQUEMENT**.

# FЧ

## FONCTION BORNIER 12 - E4 - NORMALEMENT FERMÉ

La borne 12 est associée à un contact NORMALEMENT FERMÉ N.F. Les fonctions qui peuvent être associées à cette borne sont les suivantes: n DÉSACTIVÉ, ե 🖕 PHOTOCELLULE FERMETURE MODALITÉ 1, et ե d PHOTOCELLULE FERMETURE MODALITÉ 2. L'unité de commande est livrée avec la borne 12 désactivée ( E 4 = n). Lorsqu'un contact NORMALEMENT FERMÉ est connecté à la borne 12, la centrale le détecte automatiquement et règle la valeur de la borne sur la fonction de sécurité associée, dans ce cas 🗄 H = 🗄 🗖 PHOTOCELLULE FERMETURE MODALITÉ 1. Cette fonctionnalité est appelée ACTIVER AUTOMATIQUEMENT.

# ES

## FONCTION BORNIER 13 - E5 - NORMALEMENT FERMÉ

La borne 13 est associée à un contact NORMALEMENT FERMÉ N.F. Les fonctions qui peuvent être associées à cette borne sont les suivantes: n DÉSACTIVÉ, E PHOTOCELLULE OUVERTURE, E PHOTOCELLULE FERMETURE MODALITÉ 1. L'unité de commande est livrée avec la borne 13 désactivée ( 🗧 🗕 🗖 ). Lorsqu'un contact NORMALEMENT FERMÉ est connecté à la borne 13, la centrale le détecte automatiquement et règle la valeur de la borne sur la fonction de sécurité associée, dans ce cas 🗄 5 = 🗄 🛱 PHOTOCELLULE D'OUVERTURE. Cette fonctionnalité est appelée ACTIVER AUTOMATIQUEMENT.

# 66

## FONCTION BORNIER 14 - E6 - NORMALEMENT FERMÉ

La borne 14 est associée à un contact NORMALEMENT FERMÉ N.F. Les fonctions qui peuvent être associées à cette borne sont les suivantes: 🗖 DÉSACTIVÉ, 🖥 FIN DE COURSE OUVERTURE MOTEUR A. L'unité de commande est livrée avec la borne 14 désactivée ( 🗄 = 🗖 ). Lorsqu'un contact NORMALEMENT FERMÉ est connecté à la borne 14, la centrale le détecte automatiquement et règle la valeur de la borne sur la fonction de sécurité associée, dans ce cas E = 🗛 🗖 FIN DE COURSE OUVERTURE MOTEUR A. Cette fonctionnalité est appelée ACTIVER AUTOMATIQUEMENT.

- ACTIVER AUTOMATIQUEMENT ACTIVER AUTOMATIOUEMENT
- ACTIVER AUTOMATIQUEMENT
- ACTIVER AUTOMATIQUEMENT
- **EB** FONCTION BORNIER 25 E8 **E FONCTION BORNIER 26 - E9** ACTIVER AUTOMATIQUEMENT ACTIVER AUTOMATIOUEMENT

**E 5** FONCTION BORNIER 22 - E5

**E6** FONCTION BORNIER 23 - E6

**E FONCTION BORNIER 24 - E7** 

# **CONFIGURATION BORNIER**

# E٦

#### FONCTION BORNE 22 – E7 – NORMALEMENT FERMÉ

La **borne 22** est associée à un contact **NORMALEMENT FERMÉ N.F.** Les fonctions qui peuvent être associées à cette borne sont les suivantes: **DÉSACTIVÉ, C FIN DE COURSE FERMETURE MOTEUR A**. L'unité de commande est livrée avec la **borne 22** désactivée ( $E^{-1} = n$ ). Lorsqu'un contact **NORMALEMENT FERMÉ** est connecté à la **borne 22**, la centrale le détecte automatiquement et règle la valeur de la borne sur la fonction de sécurité associée, dans ce cas  $E^{-1} = R_{C}$  **FIN DE COURSE FERMETURE MOTEUR A**. Cette fonctionnalité est appelée **ACTIVER AUTOMATIQUEMENT**.

# 83

#### FONCTION BORNE 23 – E8 – NORMALEMENT FERMÉ

La borne 23 est associée à un contact NORMALEMENT FERMÉ N.F. Les fonctions qui peuvent être associées à cette borne sont les suivantes: DÉSACTIVÉ, b FIN DE COURSE OUVERTURE MOTEUR B. L'unité de commande est livrée avec la borne 23 désactivée (E = n). Lorsqu'un contact NORMALEMENT FERMÉ est connecté à la borne 23, la centrale le détecte automatiquement et règle la valeur de la borne sur la fonction de sécurité associée, dans ce cas E = b FIN DE COURSE OUVERTURE MOTEUR B. Cette fonctionnalité est appelée ACTIVER AUTOMATIQUEMENT.

# 69

#### FONCTION BORNE 24 – E9 – NORMALEMENT FERMÉ

La borne 24 est associée à un contact NORMALEMENT FERMÉ N.F. Les fonctions qui peuvent être associées à cette borne sont les suivantes: **DÉSACTIVÉ**, **D** FIN DE COURSE OUVERTURE MOTEUR B. L'unité de commande est livrée avec la borne 24 désactivée (E = **n**). Lorsqu'un contact NORMALEMENT FERMÉ est connecté à la borne 24, la centrale le détecte automatiquement et règle la valeur de la borne sur la fonction de sécurité associée, dans ce cas E = **D** FIN DE COURSE OUVERTURE MOTEUR B. Cette fonctionnalité est appelée ACTIVER AUTOMATIQUEMENT.

La référence initiale des entrées est le négatif E 🛛 = 🖸 2. Pour définir la référence des entrées sur le positif, régler le paramètre E 🖸 = 🔂 4.

|    | E   N.O.        |    | E2 n.o.         |    | ЕЗ м.с.   |    | E닉 n.c.                 |    | E5 n.c.          |
|----|-----------------|----|-----------------|----|-----------|----|-------------------------|----|------------------|
| n  | DÉSACTIVÉ       | n  | DÉSACTIVÉ       | n  | DÉSACTIVÉ | n  | DÉSACTIVÉ               | n  | DÉSACTIVÉ        |
| Go | START           | 60 | START           | 58 | (*) STOP  | Εc | (*) PHOTOCELLULE        | ΕR | (*) PHOTOCELLULE |
| PE | PIÉTON          | PE | PIÉTON          |    |           |    | FERMETURE<br>MODALITÉ 1 |    | OUVERTURE        |
| ٥Ρ | OUVRIR          | ٥Ρ | OUVRIR          |    |           | ٤ď | PHOTOCELLULE            | EC | PHOTOCELLULE     |
| c٤ | FERMER          | cL | FERMER          |    |           |    | FERMETURE               |    | MODALITÉ 1       |
| Po | OUVRIR HOMME M. | Po | OUVRIR HOMME M. |    |           |    | MODALITE 2              |    |                  |
| Pc | FERMER HOMME M. | Ρc | FERMER HOMME M. |    |           |    |                         |    |                  |
| EL | ÉLECTRO-SERRURE | EL | ÉLECTRO-SERRURE |    |           |    |                         |    |                  |

|    | E6 n.c.                                    |    | Е기 м.с.                                    |    | E8 n.c.                                    |    | E9 n.c.                                    |
|----|--------------------------------------------|----|--------------------------------------------|----|--------------------------------------------|----|--------------------------------------------|
| n  | DÉSACTIVÉ                                  | n  | DÉSACTIVÉ                                  | n  | DÉSACTIVÉ                                  | n  | DÉSACTIVÉ                                  |
| Ao | (*) FIN DE COURSE<br>OUVERTURE<br>MOTEUR A | Ac | (*) FIN DE COURSE<br>FERMETURE<br>MOTEUR A | οЬ | (*) FIN DE COURSE<br>OUVERTURE<br>MOTEUR B | οЬ | (*) FIN DE COURSE<br>OUVERTURE<br>MOTEUR B |

N.O. = NORMALEMENT OUVERT N.C. = NORMALEMENT FERMÉ

#### FONCTION INITIALE ASSOCIÉE À LES BORNES OU APRÈS RÉINITIALISATION DE LA CONFIGURATION INITIALE

\* Les entrées N.F. démarrent désactivées: E3 = E4 = E5 = E6 = E7 = n.

Une fois connectées, elles se règlent automatiquement sur la fonction de sécurité associée.

#### MENU DE NAVIGATION NG SORTIF MAINTENIR ENFONCÉ POUR GLISSER RAPIDEMENT • B -**MOTEUR A MOTEUR B** FONCTIONS OUTPUT CONFIGURATIONS TEST **TÉLÉCOMMANDES ENTRÉES** PROGRAMMATIONS 80 P1...P5 61....68 FO....LS r0 r9 E T ... E S 01...02 A I SORTIE MAINTENIR ENFONCÉ POUR GLISSER RAPIDEMENT

Utiliser les boutons ( $\leftarrow$ ) ( $\rightarrow$ ) pour sélectionner un paramètre. Le **BOUTON** ( $\leftarrow$ ) fait défiler le menu dans un sens et le **BOUTON** ( $\rightarrow$ ) dans l'autre. Une fois le paramètre sélectionné, après environ 2 secondes, l'unité affiche sa valeur. Pour modifier la valeur d'un paramètre utiliser le **BOUTON** (+) ou le **BOUTON** (-) en fonction de l'opération que l'op soubaite effectuer la sauvegarde du para-

mètre utiliser le **BOUTON** (+) ou le **BOUTON** (-), en fonction de l'opération que l'on souhaite effectuer. La *sauvegarde* du paramètre se fait automatiquement en quittant le menu. Pour quitter le menu, appuyer sur le **BOUTON** (←) ou (→) à plusieurs reprises jusqu'à ce que l'écran affiche - . En maintenant le bouton de défilement enfoncé pendant longtemps, il est possible de quitter le menu plus rapidement.

## **CONSEILS PRATIQUES**

- 1. Si le paramètre à modifier se trouve à la fin de la liste des paramètres, utiliser le **BOUTON** (←) pour le sélectionner. Pour sélectionner un paramètre au début du menu, utiliser le **BOUTON** (→).
- 2. Une pression prolongée sur le bouton de défilement permet de faire défiler rapidement la liste des paramètres.
- 3. Pour quitter le menu, appuyer longuement sur le **BOUTON** (←) ou le **BOUTON** (→) jusqu'à voir .
- 4. Les paramètres sont sauvegardés automatiquement lorsque l'on quitte le menu. Si on n'appuye sur aucun bouton pendant environ 60 secondes, l'unité sort automatiquement du menu en sauvegardant les paramètres. Si on n'est pas sûr des modifications effectuées, éteigner l'unité de commande sans quitter le menu, l'unité ne sauvegardera pas les modifications effectuées au cours de cette session.
- 5. Lorsqu'on n'est pas dans le menu, l'écran affiche la fonction en cours. Si plusieurs fonctions sont actives en même temps, l'unité de commande affiche celle qui est la plus prioritaire.
- 6. Si on a effectué et enregistré des modifications, il est toujours possible de rétablir la configuration initiale des paramètres. Cette opération N'EFFACE PAS les télécommandes déjà sauvegardées (voir "CONFIGURATIONS PREDEFINIES").

#### EXEMPLES

# Exemple 1: Augmenter le TEMPS DE TRAVAIL NORMAL du moteur A de 1 seconde.

Dans cet exemple, on suppose que l'unité de commande démarre à partir de la configuration STAND BY - -. 1) Appuyer sur le **BOUTON** (→).

- 2) L'unité affiche 🗧 🕻 > **TEMPS NORMAL** du moteur A.
- 3) Après environ 2 secondes, l'unité de commande affiche sa valeur, par exemple H secondes.
- 4) Appuyer sur le **BOUTON** (+), l'écran affiche 15.
- 5) Appuyer sur le **BOUTON** ( $\leftarrow$ ), pour quitter le menu et sauvegarder le paramètre  $\exists I = I$  secondes.

# Exemple 2: Désactivation de la fermeture automatique

- 1) Sélectionner le **TEMPS DE FERMETURE AUTOMATIQUE** F □ à l'aide des **BOUTON** (←) ou (→). Une pression longue sur le bouton de défilement permet de faire défiler rapidement la liste des paramètres.
- 2) Après environ 2 secondes, l'écran affiche la valeur de F $\mathbf{0}$ , par exemple  $\mathbf{10}$  secondes.
- 3) Maintenir le **BOUTON** (+) enfoncée. L'unité de commande augmentera rapidement la valeur jusqu'à ce qu'elle affiche 5L.
- Lorsque l'écran indique L, la FERMETURE AUTOMATIQUE est désactivée et le portail reste ouvert à la fin de la phase d'ouverture (L indique STOP à la fin de l'ouverture).
- 5) Pour sortir du menu et mémoriser le paramètre, maintenir enfoncé ou appuyer sur le **BOUTON** (←) ou (→) à plusieurs reprises jusqu'à ce que l'écran affiche .

# Exemple 3: Rétablissement de la configuration initiale

- 1) Sélectionner le paramètre d û à l'aide des **BOUTON** (←) ou (→). L'utilisation du bouton (←) permet d'atteindre la position d û plus rapidement que l'utilisation du bouton (→). Le paramètre d û est situé vers la fin du menu.
- 2) Après environ 2 secondes, l'unité de commande affiche **n**.
- 3) Maintenir le **BOUTON** (+) enfoncé. L'écran affiche <sup>L</sup> en clignotant. Après environ 2 secondes, l'unité affiche <sup>-</sup> -. Les valeurs d'usine ont été rétablies et l'unité est sortie automatiquement du menu. Relâcher le **BOUTON** (+).

# **PROGRAMMATIONS GUIDÉES**

Les procédures de programmation permettent de programmer les temps de travail des moteurs ou du capteur d'obstacles. Dans le menu, les procédures de programmation sont identifiées par la lettre P.

Il est toujours possible de modifier manuellement les paramètres à la fin de la programmation.

#### AVANT DE COMMENCER TOUTE PROGRAMMATION:

- Vérifier que le portail est complètement fermé
- Vérifier que le sens de rotation est correct. Les deux moteurs doivent s'ouvrir lors de l'ouverture. Les deux
- moteurs doivent se fermer pendant la fermeture.
- S'assurer que l'on dispose d'un dispositif de START, par exemple : une télécommande mémorisée comme r1 ou un interrupteur à clé installé sur la **borne 9** et que la fonction **E I** = **G G** (START).

- Pour exécuter la programmation sans la phase de ralentissement, mettre R2 ou b2 sur 0.0 et exécuter ensuite la programmation. Pendant la programmation, l'écran de l'unité affiche le paramètre en cours de programmation. Par exemple, si l'écran affiche R1, cela signifie que l'unité est en train de programmer le paramètre R1 (TEMPS NORMAL MOTEUR A).

#### ENREGISTREMENT D'UNE TÉLÉCOMMANDE COMME START

- 1. Sélectionner le paramètre r l à l'aide des boutons de défilement (←) ou (→).
- 2. Après quelques secondes, l'écran affiche ( = \_ . )
- 3. Appuyer sur le bouton de la télécommande à mémoriser et le maintenir enfoncé. L'écran affiche (=.\_)
- 4. Appuyer sur le BOUTON (+) de l'unité de commande. L'écran affiche = ↓. La télécommande a été mémorisée avec succès dans la position 1 de la mémoire de l'unité de commande (écran = de position mémoire 2, écran = de position mémoire 3, etc. jusqu'à 99).
   4a. Si l'écran affiche (=,) la télécommande n'a pas été mémorisée.
  - 4b. Si l'écran n'affiche pas ( =. ) la télécommande **n'a pas été reçue** (par exemple: fréquence différente de celle du récepteur) ou le récepteur radio est défectueux.

# P 1/P2

#### **PROGRAMMATION GUIDÉE AVEC 1/2 MOTEUR/S**

P I: Programmer le mode 1 moteur L = 4, le temps normal A I, le temps de ralentissement A du moteur A et le temps de fermeture automatique F D. Pour la programmation de P I, lire les lignes A I, A et F D. Si on a désactivé le ralentissement du moteur, sauter les étapes A I et/ou b I.

P2 : Programmer le temps normal R 1/b 1, le temps de ralentissement R2/b2 du moteur A et du moteur B et le temps de fermeture automatique F 0. Si on a désactivé le ralentissement de l'un ou des deux moteurs, sauter les étapes R 1 et/ou b 1.

|     | Après environ 2 secondes, les écrans affichent deux tirets. Envoyer une commande <b>START</b> pour commencer la programmation de l'étape 月 1.                                                                                                    |
|-----|----------------------------------------------------------------------------------------------------|
| R I | Le <b>TEMPS NORMAL du moteur A</b> est en cours de programmation. Le <b>moteur A</b> commence à ouvrir. Lorsque le<br>vantail du <b>moteur A</b> a effectué 90% de l'ouverture, envoyer une commande <b>START</b> . L'unité commencera à pro-<br>grammer l'étape 🕂 2.                                                     |
| SB  | Le <b>TEMPS DE RALENTISSEMENT du moteur A</b> est en cours de programmation. Le <b>moteur A</b> ralentit. Il est<br>conseillé de laisser le vantail travailler 2 à 3 secondes sur l'arrêt, puis d'envoyer une commande de <b>START</b> . L'unité<br>commencera à programmer l'étape b 1.                                  |
| ы   | Le <b>TEMPS NORMAL du moteur B</b> est en cours de programmation. Le <b>moteur A</b> s'arrête. Le <b>moteur B</b> commence<br>à ouvrir. Lorsque le vantail du <b>moteur B</b> a atteint environ 90% d'ouverture, envoyer une commande <b>START</b> .<br>L'unité démarre l'étape de programmation b2.                      |
| 65  | La <b>TEMPS DE RALENTISSEMENT du moteur B</b> est en cours de programmation. Le <b>moteur B</b> ralentit. Il est conseillé de laisser le vantail travailler 2 à 3 secondes sur l'arrêt, puis d'envoyer une commande de <b>START</b> . L'unité commencera la programmation de l'étape <b>F D</b> .                         |
| FO  | Le <b>TEMPS DE FERMETURE AUTOMATIQUE F</b> i est en cours de programmation. Les deux moteurs sont arrêtés.<br>L'écran affiche d'abord <b>F</b> i puis les secondes écoulées depuis le début de cette étape. Pour terminer la program-<br>mation et commencer la manœuvre de fermeture, envoyer la commande <b>START</b> . |

#### > Les programmations guidées considèrent que l'ouverture est identique à la fermeture.

#### > Si un vantail ralentit à l'ouverture mais pas à la fermeture, il faut procéder comme dans l'exemple suivant:

- Sélectionner le paramètre 月 🕴 à l'aide des boutons (←) (→).
- Diminuer le paramètre 📙 🛿 d'une seconde à l'aide du **BOUTON** (-).
- Sélectionner le paramètre  $\mathbf{R2}$  à l'aide des boutons ( $\leftarrow$ ) ( $\rightarrow$ ).
- Augmenter le paramètre R2 de 3 secondes à l'aide du BOUTON (+).
- Effectuer un cycle complet

Si le ralentissement est exécuté, la programmation est terminée. Dans le cas contraire, répéter l'opération. La même procédure peut être appliquée au moteur B.

# **RÉSUMÉ FONCTIONS ET ALERTES**

|            | ALERIES OPERATIONNELLES                         |
|------------|-------------------------------------------------|
| Po         | OUVRIR HOMME MORT                               |
| Pc         | FERMER HOMME MORT                               |
| 58         | STOP                                            |
| Fh         | PHOTOCELLULE AP + CH                            |
| Εc         | PHOTOCELLULE FERMETURE MODE 1                   |
| ٤d         | PHOTOCELLULE FERMETURE MODE 2                   |
| ĿЯ         | PHOTOCELLULE OUVERTURE                          |
| ۱ĥ         | ERREUR FIN DE COURSE LES DEUX<br>MOTEURS        |
| ER         | ERREUR FIN DE COURSE MOTEUR A                   |
| ЕЬ         | ERREUR FIN DE COURSE MOTEUR B                   |
| 60         | START                                           |
| PE         | PIÉTON                                          |
| ٥Р         | OUVRIR                                          |
| c٤         | FERMER                                          |
| EL         | ÉLECTRO-SERRURE                                 |
| do         | ACTIVER SORTIE                                  |
| £          | ERREUR TEST PHOTOCELLULES                       |
| ٦R         | DÉTECTION OBSTACLE MOTEUR A                     |
| ЛΡ         | DÉTECTION OBSTACLE MOTEUR B                     |
| 9 <b>R</b> | ERREUR TEST MOTEUR A                            |
| 9ь         | ERREUR TEST MOTEUR B                            |
| 9P         | ERREUR PROGRAMMATION CAPTEUR                    |
| Яb         | FIN DE COURSE MOT.A + FIN DE<br>COURSE MOTEUR B |
| Ro         | FIN DE COURSE OUVERTURE MOTEUR A                |
| Rc         | FIN DE COURSE OUVERTURE MOTEUR B                |
| ob         | FIN DE COURSE OUVERTURE MOTEUR B                |
| oc         | FIN DE COURSE FERMETURE MOTEUR B                |
|            | STAND BY                                        |

| Ε  | FONCTIONS BORNIER                     |
|----|---------------------------------------|
| ΕO | RÉFÉRENCE ENTRÉES NÉGATIF-<br>POSITIF |
| ΕI | ENTRÉE BORNIER 9                      |
| 53 | ENTRÉE BORNIER 10                     |
| EB | ENTRÉE BORNIER 11                     |
| EЧ | ENTRÉE BORNIER 12                     |
| ES | ENTRÉE BORNIER 13                     |
| 66 | ENTRÉE BORNIER 22                     |
| E٦ | ENTRÉE BORNIER 23                     |
| 68 | ENTRÉE BORNIER 24                     |
| 69 | ENTRÉE BORNIER 25                     |

| R   | MOTEUR A                      |
|-----|-------------------------------|
| R I | TEMPS NORMAL                  |
| SB  | TEMPS RALENTISSEMENT          |
| R3  | TEMPS DE DÉMARRAGE            |
| RY  | TEMPS ATTENTE AVANT DE FERMER |
| RS  | FORCE MOTEUR NORMALE          |
| 86  | FORCE MOTEUR RALENTISSEMENT   |
| R٦  | SEUIL OBSTACLE NORMAL         |

**RB** SEUIL OBSTACLE RALENTISSEMENT

| Ь  | MOTEUR B                      |
|----|-------------------------------|
| ЬΙ | TEMPS NORMAL                  |
| 65 | TEMPS RALENTISSEMENT          |
| 63 | TEMPS DE DÉMARRAGE            |
| БЧ | TEMPS ATTENTE AVANT D'OUVRIR  |
| 65 | FORCE MOTEUR NORMALE          |
| 66 | FORCE MOTEUR RALENTISSEMENT   |
| ЪЛ | SEUIL OBSTACLE NORMAL         |
| ъВ | SELUL OBSTACLE RALENTISSEMENT |

| F  | TESTS              |
|----|--------------------|
| ΕŦ | TEST PHOTOCELLULES |
| 53 | TEST MOTEURS       |

# **CONFIGURATIONS PRÉDÉFINIES**

d RESTAURATION VALEURS INITIALES

| μ, | PROGRAMMATIONS GUIDEES        |
|----|-------------------------------|
| Ρł | PROGRAMMATION GUIDÉE 1 MOTEUR |

- **P2** PROGRAMMATION GUIDÉE 2 MOTEUR
- **P6** PROGRAMMATION CAPTEUR OBSTACLE

# **SORTIES PROGRAMMABLES**

FONCTION MODULE RELAIS ENFICHABLE 1
 FONCTION MODULE RELAIS ENFICHABLE 2

| F/L | FONCTIONS GÉNÉRALES                              |
|-----|--------------------------------------------------|
| FO  | TEMPS FERMETURE AUTOMATIQUE                      |
| F I | TEMPS PIÉTON                                     |
| 53  | COUP DE FERMETURE                                |
| FB  | TEMPS DE PRÉ-CLIGNOTEMENT                        |
| F٩  | COUP DE BÉLIER                                   |
| FS  | PAS À PAS                                        |
| F6  | COPROPRIÉTÉ                                      |
| F٦  | FERMETURE AUTOMATIQUE DE<br>TOUTES LES COMMANDES |
| F8  | LOGIQUE PHOTOCELLULES<br>COULISSANTE             |
| LO  | ÉLECTRO-SERRURE - CLIGNOTANT                     |
| LI  | RECIRCULATION HUILE MOTEUR                       |
| L3  | MODE MOTEUR A                                    |
| LY  | MANŒUVRE RESTAURATION HOMME<br>MORT              |
| LS  | DEMANDE ASSISTANCE CYCLES DE<br>TRAVAIL          |
| 1.6 | COMPTEUR CYCLES DE TRAVAIL TOTAL                 |

| ۲   | RADIO                     |
|-----|---------------------------|
| гO  | SUPPRIMER CODE            |
| n l | START                     |
| 55  | STOP                      |
| rΒ  | PIÉTON                    |
| гЧ  | FERMETURE RAPIDE          |
| лS, | SUPPRIMER TOUS LES CODES  |
| лБ  | FONCTION PROGRAMMABLE     |
| ъŊ  | FONCTION PROGRAMMABLE     |
| r 9 | FONCTION RADIO ENFICHABLE |

|   | BOUTONS             |
|---|---------------------|
| ← | GLISSE DE PE VERS R |
| → | GLISSE DE 🔒 VERS 📙  |
| + | AUGMENTE / ACTIVE   |
| - | DIMINUE / DÉSACTIVE |

En maintenant le bouton enfoncé pendant longtemps, il est possible de faire glisser/augmenter/diminuer rapidement

# **CONFIGURATIONS PRÉDÉFINIES**

Les procédures qui rétablissent les configurations par défaut sont identifiées dans le menu par la lettre d.

ЫΟ.

Ь8

n %

#### **RESTAURER LA CONFIGURATION INITIALE DES PARAMETRES**

Cette procédure N'EFFACE PAS de la mémoire les télécommandes précédemment enregistrées. Pour rétablir la configuration initiale:

- 1. Sélectionner le paramètre d à l'aide des boutons ( $\leftarrow$ ) ou ( $\rightarrow$ ). 2. Après environ 2 secondes, l'unité de commande affiche **n**.
- 3. Maintenir le **BOUTON** (+) enfoncé : l'écran affiche  $\stackrel{\textbf{L}}{\rightarrow}$  en clignotant.
- 4. Après environ 2 secondes, l'unité affiche - : les valeurs d'usine ont été rétablies et l'unité est sortie automatiquement du menu. Relâcher le **BOUTON** (+).

# VALEURS DE LA CONFIGURATION INITIALE

| MOTEUR A |     | A   | description                        |
|----------|-----|-----|------------------------------------|
| R I      | 14  | sec | TEMPS NORMAL                       |
| SB       | 7   | sec | TEMPS RALENTISSEMENT               |
| RB       | 0,8 | sec | TEMPS DÉMARRAGE                    |
| RH       | 0,6 | sec | TEMPS D'ATTENTE AVANT LA FERMETURE |
| RS       | 0,8 | %   | FORCE NORMALE                      |
| 86       | 10  | %   | FORCE RALENTISSEMENT               |
| 87       | n   | %   | SEUIL OBSTACLE NORMAL              |
| R8       | n   | %   | SEUIL OBSTACLE RALENTISSEMENT      |

| <b>MOTEUR B</b> |     |     | description                       |
|-----------------|-----|-----|-----------------------------------|
| ЬΙ              | 14  | sec | TEMPS NORMAL                      |
| 65              | 7   | sec | TEMPS RALENTISSEMENT              |
| 63              | 0,8 | sec | TEMPS DÉMARRAGE                   |
| 64              | 0,3 | sec | TEMPS D'ATTENTE AVANT L'OUVERTURE |
| 65              | 0,8 | %   | FORCE NORMALE                     |
| 66              | 10  | %   | FORCE RALENTISSEMENT              |
| ЬΠ              | n   | %   | SEUIL OBSTACLE NORMAL             |

SEUIL OBSTACLE RALENTISSEMENT

| FONCTIONS |    | NS      | description                      |
|-----------|----|---------|----------------------------------|
| FO        | 10 | sec     | TEMPS FERMETURE AUTOMATIQUE      |
| F I       | 6  | sec     | TEMPS PIÉTON                     |
| 53        | n  | y/n     | COUP DE FERMETURE                |
| FB        | 1  | sec     | TEMPS PRÉ-CLIGNOTEMENT           |
| F٩        | n  | y/n     | COUP DE BÉLIER                   |
| FS        | n  | y/n     | PAS À PAS                        |
| F6        | n  | y/n     | COPROPRIÉTÉ                      |
| F٦        | n  | y/n     | FERMETURE RAPIDE PROLONGÉE       |
| F8        | n  | y/n     | LOGIQUE PHOTOCELLULE COULISSANTE |
| LO        | 0  | 0,1,2,3 | ÉLECTRO-SERRURE                  |

| FONCTIONS |   | NS  | description                        |
|-----------|---|-----|------------------------------------|
| LI        | 0 | min | CHAUFFAGE MOTEUR / RECYCLAGE HUILE |
| LЭ        | n | y/n | MODE 1 MOTEUR                      |
| LH        | n | y/n | RESTAURATION HOMME MORT            |
| LS        | n | y/n | ASSISTANCE PÉRIODIQUE              |

| TESTS |   |     | description        |
|-------|---|-----|--------------------|
| ΕŦ    | n | y/n | TEST PHOTOCELLULES |
| ĿЭ    | Ч | y/n | TEST MOTEUR        |

| RADIO |    | description                       |
|-------|----|-----------------------------------|
| r6    | PO | OUVRIR HOMME MORT                 |
| гŪ    | Pc | FERMER HOMME MORT                 |
| r9    | 60 | RADIO ENFICHABLE - FONCTION START |

| ENT | RÉES | description                      |
|-----|------|----------------------------------|
| EO  | 2    | RÉFÉRENCE ENTRÉES SUR LE NÉGATIF |
| E I | 60   | BORNE 9 - FONCTION START         |
| 53  | PE   | BORNE 10 - FONCTION PIÉTON       |
| EB  | n    | BORNE 11 – DÉSACTIVÉ             |
| EЧ  | n    | BORNE 12 – DÉSACTIVÉ             |
| ES  | n    | BORNE 13 – DÉSACTIVÉ             |
| 68  | n    | BORNE 22 – DÉSACTIVÉ             |
| ЕЛ  | n    | BORNE 23 – DÉSACTIVÉ             |
| 68  | n    | BORNE 24 – DÉSACTIVÉ             |
| 63  | n    | BORNE 25 – DÉSACTIVÉ             |

LES PARAMÈTRES QUI NE SONT PAS DÉCRITS DANS CETTE PAGE SONT LIÉS À DES PROCÉDURES ET N'ONT DONC PAS DE VALEUR INITIALE.

# SIGNALEMENTS OPÉRATIONNELS ET PRIORITÉS

Lorsqu'on n'est pas dans le menu, l'écran affiche la fonction en cours. Si plusieurs fonctions sont actives en même temps, l'unité de commande affiche celle qui est la plus prioritaire. Par exemple, l'**entrée 9** du bornier est associée à la fonction programmée sur le paramètre **E** l. La valeur de **E** l dans la configuration initiale est **E**  $l = \Box \Box$  **START**. La fonction **START** est associée à un contact normalement ouvert, lorsque le contact est fermé, l'écran de l'unité indique  $\Box \Box$ , c'est-à-dire qu'il indique qu'un événement a été généré, qui démarre la fonction **START**. Si, peu après, on appuie sur le bouton d'une télécommande mémorisée avec la fonction **T STOP**. L'écran de l'unité affiche **b STOP**, car la fonction **STOP** est plus prioritaire que la fonction **START**.

Le tableau suivant énumère toutes les fonctions opérationnelles que la centrale peut gérer, en commençant par la priorité la plus élevée à la plus faible.

| ÉCDAN | NOM                                                      | DESCRIPTION                                                                                                    |                        | SOURCE DE C            |         | COMMANDE |  |
|-------|----------------------------------------------------------|----------------------------------------------------------------------------------------------------|------------------------|------------------------|---------|----------|--|
| ECRAN | NOM                                                      | DESCRIPTION                                                                                                    | BOR                    | NIER                   | TÉLÉCON | IMANDE   |  |
| Po    | OUVRIR HOMME<br>MORT                                     | Lorsque la fonction OUVRE HOMME MORT est active, le portail est<br>manœuvré en ouverture même si les fonctions STOP et les PHO-<br>TOCELLULES sont actives. Lorsque la fonction OUVRE HOMME<br>MORT n'est plus active, le portail s'arrête.                                                                                                    |                        | E2<br>10               | r6      | сIJ      |  |
| Pc    | FERMER HOMME<br>MORT                                     | Lorsque la fonction <b>FERME HOMME MORT</b> est active, le portail est<br>manœuvré en fermeture même si les fonctions <b>STOP</b> et les <b>PHO-</b><br><b>TOCELLULES</b> sont actives. Lorsque la fonction <b>FERME HOMME</b><br><b>MORT</b> n'est plus active, le portail s'arrête.                                                                                | E  <br>9               | <mark>E2</mark><br>10  | r6      | сIJ      |  |
| 58    | STOP                                                     | La fonction <b>STOP</b> est active. Si le portail est en mouvement, il est<br>arrêté.                                                                                                    | E<br>1                 | 3<br>1                 | Г       | 2        |  |
| Fh    | PHOTOCELLULE<br>OUVERTURE +<br>PHOTOCELLULE<br>FERMETURE | Les fonctions <b>PHOTOCELLULE OUVERTURE</b> et <b>PHOTOCELLULE</b><br><b>FERMETURE MODE 1</b> sont actives en même temps.                                                                                                    | <mark>ЕЧ</mark><br>12  | E5<br>13               |         |          |  |
| ٤c    | PHOTOCELLULE<br>FERMETURE MODE 1                         | La fonction <b>PHOTOCELLULE FERMETURE MODE 1</b> inverse le mou-<br>vement pendant la phase de fermeture et n'a pas d'effet pendant<br>la phase d'ouverture. Si la fonction <b>PHOTOCELLULE FERMETURE</b><br><b>MODE 1</b> est active et le portail est à l'arrêt, il ne s'ouvre <b>PAS</b> en <b>OU-<br/>VERTURE</b> lorsqu'une commande d'ouverture est effectuée. | <mark>든</mark> 닉<br>12 | E5<br>13               |         |          |  |
| ٤d    | PHOTOCELLULE<br>FERMETURE MODE 2                         | La fonction <b>PHOTOCELLULE FERMETURE MODE 2</b> inverse le mou-<br>vement pendant la phase de fermeture et n'a pas d'effet pendant<br>la phase d'ouverture. Si la fonction <b>PHOTOCELLULE FERMETURE</b><br><b>MODE 2</b> est active et le portail est à l'arrêt, il ne s'ouvre <b>PAS</b> en <b>OU-<br/>VERTURE</b> lorsqu'une commande d'ouverture est effectuée. | E<br>12                | 닉<br>2                 |         |          |  |
| ٤A    | PHOTOCELLULE<br>OUVERTURE                                | La fonction <b>PHOTOCELLULE OUVERTURE</b> inverse le mouvement<br>pendant la phase de fermeture et suspend l'ouverture pendant la<br>phase d'ouverture.                                                                                                    | E'<br>1:               | 5<br>3                 |         |          |  |
| 0     | ERREUR FIN DE                                            | Les fonctions FIN DE COURSE D'OUVERTURE et FIN DE COURSE<br>DE FERMETURE du moteur A et du moteur B sont actives si-                                                                                                    | E6<br>22               | 든기<br>23               |         |          |  |
|       | ET MOTEUR B                                              | multanément. Le <b>moteur A</b> et <b>moteur B</b> ne peuvent se déplacer ni<br>à l'ouverture ni à la fermeture.                                                                                                    | <mark>E 8</mark><br>24 | <mark>E 9</mark><br>25 |         |          |  |
| ER    | ERREUR FIN DE<br>COURSE MOTEUR A                         | Les fonctions FIN DE COURSE D'OUVERTURE et FIN DE COURSE<br>DE FERMETURE du moteur A sont actives en même temps. Le mo-<br>teur A ne peut se déplacer ni en ouverture ni en fermeture.                                                                                                    | <mark>E 6</mark><br>22 | E기<br>23               |         |          |  |
| ЕЪ    | ERREUR FIN DE<br>COURSE MOTEUR B                         | Les fonctions <b>FIN DE COURSE D'OUVERTURE et FIN DE COURSE</b><br><b>DE FERMETURE</b> du <b>moteur B</b> sont actives en même temps. Le <b>mo-</b><br><b>teur B</b> ne peut se déplacer ni en ouverture ni en fermeture.                                                                                                    | <b>E B</b><br>24       | E9<br>25               |         |          |  |
| 60    | START                                                    | La fonction <b>START</b> permet d'ouvrir et de fermer le portail. L'opéra-<br>tion dépend également de la programmation des paramètres ef-<br>fectués ( $F_{5}$ = mode pas à pas / $F_{6}$ = mode copropriété - voir<br><b>"FONCTIONS GÉNÉRALES</b> ") et de l'état des autres entrées.                                                                              | E 1<br>9               | E2<br>10               | r I     | ٣H       |  |

# SIGNALEMENTS OPÉRATIONNELS ET PRIORITÉS

| PE  | PIÉTON                                                   | La fonction <b>PIÉTON</b> permet d'ouvrir et de fermer le vantail A du<br>portail pendant le temps programmé $F$ l. Son fonctionnement<br>dépend également de la programmation des paramètres effectuée<br>( $F$ $=$ mode pas à pas / $F$ $=$ mode copropriété - voir " <b>FONC-</b><br><b>TIONS GÉNÉRALES</b> ") et de l'état des autres entrées.                                                                                                    | E  <br>9             | <mark>E2</mark><br>10 | r  | Э      |
|-----|----------------------------------------------------------|----------------------------------------------------------------------------------------------------|----------------------|-----------------------|----|--------|
| ٥Ρ  | OUVRE                                                    | La fonction <b>OUVRE</b> déclenche toujours l'ouverture du portail com-<br>patiblement avec l'état des photocellules, de l'arrêt et des fins de<br>course.                                                                                                    | E  <br>9             | <mark>E2</mark><br>10 | r6 | сŪ     |
| cL  | FERME                                                    | La fonction <b>FERME</b> démarre toujours la fermeture du portail com-<br>patiblement avec l'état des photocellules, de l'arrêt et des fins de<br>course.                                                                                                    | E  <br>9             | <mark>E2</mark><br>10 | r6 | сŪ     |
| EL  | ÉLECTRO-SERRURE                                          | La fonction <b>ÉLECTRO-SERRURE</b> active l'électro-serrure pendant 3 secondes. Le paramètre L D doit être réglé sur les valeurs L D = D ou L D = D I.                                                                                                    |                      |                       | r6 | r<br>U |
| do  | ACTIVER SORTIE                                           | La fonction <b>ACTIVER SORTIE</b> démarre la fonction connectée aux<br>sorties programmables  tet  c. Les fonctions de sortie doivent<br>être connectées à la source correcte (voir <b>SORTIES</b><br><b>PROGRAMMABLES</b> ).                                                                                                    |                      |                       | r6 | ۳IJ    |
| 9P  | ERREUR<br>PROGRAMMATION<br>AUTOMATIQUE                   | Cette erreur est signalée après avoir effectué une<br>programmation automatique du <b>CAPTEUR P6</b> . L'erreur <b>P7</b> in-<br>dique qu'un ou plusieurs paramètres du capteur d'obstacles n'ont<br>pas été calibrés.<br>Pour vérifier quels paramètres n'ont pas été programmés, vérifier la<br>valeur des paramètres suivants <b>R6</b> , <b>R7</b> , <b>b7</b> et <b>b8</b> (voir " <b>CON-</b><br><b>FIGURATION MOTEUR A/B</b> "). Les paramètres réglés sur n n'ont pas<br>été programmés. |                      |                       |    |        |
| ЯЪ  | FIN DE COURSE<br>MOTEUR A<br>+ FIN DE COURSE<br>MOTEUR B | La fonction <b>FIN DE CORSE MOTEUR A</b> à l'ouverture ou à la ferme-<br>ture est active en même temps que la fonction <b>FIN DE COURSE</b><br><b>MOTEUR B</b> à l'ouverture ou à la fermeture.<br>Si le portail est complètement fermé et que les deux fins de course<br>de fermeture ( <b>moteur A</b> et <b>moteur B</b> ) sont installés, l'écran in-<br>diquera <b>A</b> de manière compatible avec la priorité des autres<br>événements.                                                   | E6<br>22<br>E8<br>24 | E7<br>23<br>E9<br>25  |    |        |
| Ro  | FIN DE COURSE<br>OUEVRTURE<br>MOTEUR A                   | La fonction <b>FIN DE COURSE EN OUVERTURE DU MOTEUR A</b> est active: elle termine la course du <b>moteur A</b> en ouverture.                                                                                                    | E                    | <b>6</b><br>22        |    |        |
| Ac  | FIN DE COURSE<br>FERMETURE<br>MOTEUR A                   | La fonction <b>FIN DE COURSE EN FERMETURE DU MOTEUR A</b> ter-<br>mine la course du <b>moteur A</b> en fermeture.                                                                                                    | E                    | רן<br>23              |    |        |
| -50 | FIN DE COURSE<br>OUVERTURE<br>MOTEUR B                   | La fonction <b>FIN DE COURSE EN OUVERTURE DU MOTEUR B</b> ter-<br>mine la course du <b>moteur B</b> en ouverture.                                                                                                    | E                    | <b>8</b><br>24        |    |        |
| oc  | FIN DE COURSE<br>FERMETURE<br>MOTEUR B                   | La fonction <b>FIN DE COURSE EN FERMETURE DU MOTEUR B</b> ter-<br>mine la course du <b>moteur B</b> en fermeture.                                                                                                    | E                    | 25                    |    |        |
|     | STAND BY                                                 | Aucune fonction n'est active, aucun événement n'est détecté.                                                                                                    |                      |                       |    |        |

# **CONFIGURATION MOTEUR A**

| Le <b>mo</b>                        | <b>teur A</b> est configurable à travers 8 parar                                                                                                    | nètres identifiable                                                               | s par la                                | a lettre H.                                                                                          |                                                                                          |                                           |
|-------------------------------------|----------------------------------------------------------------------------------------------------|-----------------------------------------------------------------------------------|-----------------------------------------|----------------------------------------------------------------------------------------------------|------------------------------------------------------------------------------------------|-------------------------------------------|
|                                     | sec = second                                                                                                    | des <b>%</b> = param                                                              | ètre po                                 | ourcentage <b>n</b> = désact                                                                         | tivé                                                                                     |                                           |
|                                     | Les forces et les seuils sont ex                                                                                                    | Les temps sont e<br>primés en décimal                                             | exprim<br>es et c                       | és en secondes<br>orrespondent à des %. Par                                                          | exemple: 🚺 🕴 = 10%                                                                       |                                           |
| R I                                 | TEMPS NORMAL                                                                                                    | 14 sec                                                                            | RS                                      | FORCE NORMALE (de10%                                                                                 | à 100%)                                                                                  | 8/10 %                                    |
| 5R                                  | TEMPS RALENTISSEMENT                                                                                                    | 7 sec                                                                             | 86                                      | FORCE RALENTISSEMENT                                                                                 | (de 10% à 100%)                                                                          | 10/10 %                                   |
| RB                                  | DÉMARRAGE PROGRESSIF<br>(ATTEINTE COUPLE RÉGLÉ)                                                                                                    | 0,8 sec                                                                           | 87                                      | SEUIL DÉTECTION OBSTAC                                                                               | CLE NORMAL                                                                               | n %                                       |
| 84                                  | TEMPS D'ATTEINTE AVANT DE FERMER                                                                                                    | 6 sec                                                                             | 88                                      | SEUIL DÉTECTION OBSTAC                                                                               | CLE RALENTISSEMENT                                                                       | n %                                       |
| R I                                 | TEMPS NORMAL                                                                                                    |                                                                                   | мі                                      | NIMUM: 🛄 sec                                                                                         | MAXIMUM: 99                                                                              | sec                                       |
| Le <b>mo</b> t<br>bien à            | <b>teur A</b> tourne pendant 🔒 l secondes à la<br>l'ouverture qu'à la fermeture. Le <b>moteur A</b>                                                                  | force <b>RS</b> . À la fin c<br>s'ouvre avant le <b>mo</b>                        | de cette<br><b>teur B</b> .             | e période, le <b>moteur A</b> ralen<br>. Le <b>moteur A</b> se ferme 🕂 s                             | ntit. Ce phénomène se pro<br>secondes plus tard que le                                   | oduit aussi<br><b>moteur B</b> .          |
| 5R                                  | TEMPS RALENTISSEMEN                                                                                                    | r                                                                                 | МІ                                      | NIMUM: 🛄 sec                                                                                         | MAXIMUM: 99                                                                              | sec                                       |
| Le <b>mot</b><br>bien er<br>tissem  | t <b>eur A</b> ralentit pendant <mark>R2</mark> secondes à la<br>n ouverture qu'en fermeture. Pour désactiv<br>ent à zéro, la programmation <mark>P2</mark> sera éga | force 🗚 . La phase<br>ver le ralentissemen<br>alement exécutée sa                 | e de rale<br>t du <b>m</b> e<br>ans ten | entissement est effectuée ap<br><b>oteur A</b> , régler le paramètre<br>ir compte de la phase de ral | près le temps de travail no<br>R2 = 0,0 sec. En réglai<br>entissement du <b>moteur /</b> | ormal aussi<br>nt le ralen-<br><b>A</b> . |
| R3                                  | DÉMARRAGE PROGRESSIF (ATTEINTE O                                                                                                    | COUPLE RÉGLÉ)                                                                     | мі                                      | NIMUM: 🛄 🕴 sec                                                                                       | MAXIMUM: 5                                                                               | ec                                        |
| Au dép<br>détecti                   | oart, le <b>moteur A</b> augmente progressivem<br>ion d'obstacles est désactivé.                                                                                     | ent la force jusqu'à                                                              | ce qu'                                  | il atteigne la force réglée 月                                                                        | 5. Pendant ce temps, le c                                                                | capteur de                                |
| RY                                  | TEMPS DE RETARD EN FERMETUR                                                                                                    | E (MOT. A)                                                                        | МІ                                      | NIMUM: 00 sec                                                                                        | MAXIMUM: b +b                                                                            | 2 sec                                     |
| Une fo<br>Après<br>la phas          | is terminée la phase d'ouverture et après<br><mark>7 4</mark> secondes, le <b>moteur A</b> commence éga<br>se de fermeture.                                          | le temps de fermet<br>alement à se fermer.                                        | ure aut<br>. Ce ten                     | comatique <b>F </b> , le <b>moteur B</b><br>nps est utile pour éviter le ch                          | commence la phase de<br>evauchement des vantau                                           | fermeture.<br>x pendant                   |
| RS                                  | <b>RÉGLAGE COUPLE/ FORCE NOF</b>                                                                                                    | RMALE                                                                             | ΜΙΝΙ                                    | MUM: 🚺 🕴 = 10%                                                                                       | MAXIMUM: 🛚 🔲 = 1                                                                         | 00%                                       |
| Pendaı<br>de <b>10</b> %<br>faible; | nt le <b>TEMPS NORMAL 月 1</b> , la force du <b>mo</b><br>6. La force du moteur augmente ou diminu<br>plus la force réglée est faible, plus la sensil                 | <b>steur A</b> est <b>R5</b> % d<br>ue la sensibilité du ca<br>pilité est élevée. | u total.<br>apteur                      | La force du <b>moteur A</b> peut<br>d'obstacles: plus la force rég                                   | être réglée de <b>10%</b> à <b>100</b><br>lée est grande, plus la sen                    | 9% par pas<br>Isibilité est               |
| 86                                  | RÉGLAGE COUPLE/ FORCE DE RALEN                                                                                                    | TISSEMENT                                                                         | ΜΙΝΙ                                    | MUM: 🚺 🕴 = 10%                                                                                       | MAXIMUM: 👖 = 1                                                                           | 00%                                       |
| Pendaı<br><b>10%</b> à<br>plus la   | nt le <b>TEMPS DE RALENTISSEMENT R2</b> , la<br><b>100%</b> par pas de <b>10%</b> . La force du moteur<br>sensibilité est faible; plus la force réglée e             | a force du moteur es<br>augmente ou dimir<br>st faible, plus la sens              | st <b>A6</b> s<br>nue la s<br>sibilité  | % du total. La <b>FORCE DE RAI</b><br>sensibilité du capteur d'obsta<br>est élevée.                  | <b>LENTISSEMENT</b> peut être<br>acles: plus la force réglée e                           | e réglée de<br>est grande,                |
| RN                                  | SEUIL OBSTACLE NORMA                                                                                                    | L                                                                                 | MIN                                     | IMUM: 🚺 = 0%                                                                                         | MAXIMUM: n = dés                                                                         | activé                                    |
| Si l'effo                           | ort du <b>moteur A</b> détecté est supérieur au s                                                                                                    | SEUIL OBSTACLE N                                                                  |                                         | L 🗚 établi, pendant le TE                                                                            | MPS NORMAL 🔒 1, l'uni                                                                    | té détecte                                |

tacle. Si l'effort du **moteur A** détecté est supérieur au seuil programmé, le portail inverse le mouvement s'il s'agit de la première détection dans le cycle de travail, sinon il se met en fin de course. Une fois l'obstacle détecté, le portail effectue une manœuvre de sécurité en déplaçant un vantail à la fois. Pour faciliter l'étalonnage du SEUIL OBSTACLE NORMAL, l'écran de l'unité, pendant l'ouverture, affiche l'effort du **moteur A** sous la forme d'un nombre compris entre 🛄 et 🖳 et 🖳 Nour **désactiver** la détection d'obstacle, appuyer sur le **BOUTON** (+) jusqu'à ce que l'écran n'affiche pas **n**.

Pendant le **TEMPS DE RALENTISSEMENT** R2, l'unité de commande détecte un obstacle si l'effort du moteur est supérieur au **SEUIL OBS**-**TACLE RALENTISSEMENT** R réglé. La détection de l'obstacle pendant le ralentissement agit comme un interrupteur de fin de course. Pour faciliter l'étalonnage lors de l'OUVERTURE, l'écran de l'unité affiche l'effort du moteur A sous la forme d'un nombre compris entre 🔲 et 🦳 Pour désactiver la détection de l'obstacle pendant le ralentissement, appuyer sur le BOUTON (+) jusqu'à ce que l'écran n'affiche pas 🗖.

# **CONFIGURATION MOTEUR B**

1 . . \_ . .. . . . .

| Moto                                                                  | <b>B</b> est configurable à travers 8 paramètre                                                                                                    | es identifiables par                                                                                         | la letti                                         | re 🗅.                                                   |                                                                                                    |                                                                                                    |                                                                                   |
|-----------------------------------------------------------------------|----------------------------------------------------------------------------------------------------|----------------------------------------------------------------------------------------------------|--------------------------------------------------|---------------------------------------------------------|----------------------------------------------------------------------------------------------------|----------------------------------------------------------------------------------------------------|-----------------------------------------------------------------------------------|
|                                                                       | sec = secondes                                                                                                    | <b>%</b> = paramètr                                                                                          | re pour                                          | centage                                                 | <b>n</b> = désactivé                                                                                                    |                                                                                                    |                                                                                   |
|                                                                       | Les forces et les seuils sont expri                                                                                                    | es temps sont exp<br>més en décimales (                                                                      | orimés o<br>et corro                             | en secondes<br>espondent à                              | des %. Par exen                                                                                                    | nple: 🚺 丨 = 10%                                                                                                    |                                                                                   |
| ЬΙ                                                                    | TEMPS NORMAL                                                                                                    | 14 sec                                                                                                    | 65                                               | FORCE NOR                                               | MALE (de10% à                                                                                                    | 100%)                                                                                                    | 8/10 %                                                                            |
| 65                                                                    | TEMPS RALENTISSEMENT                                                                                                    | 7 sec                                                                                                    | ьб                                               | FORCE RALE                                              | ENTISSEMENT (d                                                                                                    | le 10% à 100%)                                                                                                    | 10/10 %                                                                           |
| ьЭ                                                                    | DÉMARRAGE PROGRESSIF<br>(ATTEINTE COUPLE RÉGLÉ)                                                                                                    | 0,8 sec                                                                                                    | ЬЛ                                               | SEUIL DÉTE                                              | CTION OBSTACL                                                                                                    | E NORMAL                                                                                                    | n %                                                                               |
| ЬЧ                                                                    | TEMPS D'ATTEINTE AVANT D'OUVRIR                                                                                                    | 3 sec                                                                                                    | ь8                                               | SEUIL DÉTE                                              | CTION OBSTACL                                                                                                    | E RALENTISSEMENT                                                                                                    | n %                                                                               |
| ЬΪ                                                                    | TEMPS NORMAL                                                                                                    |                                                                                                    | МІМ                                              | имим: 🛄                                                 | sec                                                                                                    |                                                                                                    | sec                                                                               |
| Le <b>mo</b><br>bien à                                                | <b>teur A</b> tourne pendant <mark>b</mark> secondes à la f<br>l'ouverture qu'à la fermeture. Le <b>moteur B</b> s                                                                                                    | force <b>b</b> 5. À la fin d<br>se ferme avant le <b>m</b> o                                                 | le cette<br>oteur A                              | e période, le <b>n</b><br>A. Le <b>moteur l</b>         | noteur B ralentit<br>B s'ouvre └└└ sec                                                                                         | t. Ce phénomène se p<br>condes plus tard que l                                                                              | oroduit aussi<br>e <b>moteur A</b> .                                              |
| 65                                                                    | TEMPS RALENTISSEMENT                                                                                                    |                                                                                                    | MIN                                              | 11MUM: <mark>0.0</mark>                                 | sec                                                                                                    | MAXIMUM: 99                                                                                                    | sec                                                                               |
| Le <b>mo</b><br>bien e<br>tissem                                      | teur <b>B</b> ralentit pendant <b>b</b> 2 secondes à la f<br>n ouverture qu'en fermeture. Pour désactiv<br>ent à zéro, la programmation P2 sera éga                                                                                                    | orce <b>bb</b> . La phase<br>er le ralentissement<br>lement exécutée sa                                      | de rale<br>t du <b>mc</b><br>ins teni            | ntissement e<br><b>steur B</b> , régle<br>r compte de l | st effectuée aprè<br>r le paramètre <b>b</b><br>a phase de ralen                                                               | es le temps de travail r<br>12 = 0,0 sec. En régi<br>itissement du <b>moteu</b>                                             | normal aussi<br>lant le ralen-<br>r <b>B</b> .                                    |
| ЬЗ                                                                    | DÉMARRAGE PROGRESSIF (ATTEINTE C                                                                                                    | OUPLE RÉGLÉ)                                                                                                 | МІМ                                              | 11MUM: 🛄 🕇                                              | sec                                                                                                    | MAXIMUM: 🧏                                                                                                    | sec                                                                               |
| Au dér<br>détect                                                      | part, le <b>moteur B</b> augmente progressiveme<br>ion d'obstacles est désactivé.                                                                                                    | ent la force jusqu'à                                                                                         | ce qu'i                                          | l atteigne la f                                         | orce réglée <mark>b 5</mark> .                                                                                                 | Pendant ce temps, le                                                                                                    | e capteur de                                                                      |
| ЬЧ                                                                    | TEMPS DE RETARD EN OUVERTURE                                                                                                    | (MOT. B)                                                                                                    | MIN                                              | 11MUM: <mark>0.0</mark>                                 | sec                                                                                                    | MAXIMUM: 🖪 ᡰ+                                                                                                    | 72 sec                                                                            |
| Le <b>mo</b>                                                          | teur B s'ouvre 占 Ч secondes après le mote                                                                                                    | u <b>r A</b> . Ce délai est ut                                                                               | tile pou                                         | ur éviter le che                                        | evauchement de                                                                                                    | es vantaux lors de l'ou                                                                                                    | verture.                                                                          |
| 65                                                                    | TORQUE ADJUSTMENT/STANDAR                                                                                                    | D FORCE                                                                                                    | MINI                                             | мим: 🚺 🕴 =                                              | 10%                                                                                                    | MAXIMUM: 🗓 =                                                                                                    | 100%                                                                              |
| Penda<br>de <b>10</b> 9<br>faible;                                    | nt le <b>TEMPS NORMAL b</b> <sup>1</sup> , la force du <b>mo</b><br>6. La force du moteur augmente ou diminu<br>plus la force réglée est faible, plus la sensib                                                                                                    | <b>teur B</b> est <mark>b 5</mark> % du<br>e la sensibilité du ca<br>ilité est élevée.                       | u total.<br>apteur (                             | La force du <b>n</b><br>d'obstacles: p                  | <b>noteur B</b> peut êt<br>lus la force réglée                                                                                 | re réglée de <b>10%</b> à <b>10</b><br>e est grande, plus la se                                                             | <b>00%</b> par pas<br>ensibilité est                                              |
| 66                                                                    | TORQUE ADJUSTMENT/STANDAR                                                                                                    | D FORCE                                                                                                    | MINI                                             | мим: 🚺 🕴 =                                              | 10%                                                                                                    | MAXIMUM: 🗓 =                                                                                                    | 100%                                                                              |
| Penda<br><b>10%</b> à<br>plus la                                      | nt le <b>TEMPS DE RALENTISSEMENT b2</b> , la<br><b>100%</b> par pas de <b>10%</b> . La force du moteur<br>sensibilité est faible; plus la force réglée es                                                                                                    | force du moteur es<br>augmente ou dimir<br>t faible, plus la sens                                            | t <b>b 6</b> %<br>nue la se<br>sibilité e        | 6 du total. La l<br>ensibilité du c<br>est élevée.      | FORCE DE RALE<br>apteur d'obstacl                                                                                              | NTISSEMENT peut êt<br>es: plus la force réglée                                                                              | re réglée de<br>e est grande,                                                     |
| ЬΠ                                                                    | SEUIL OBSTACLE NORMAI                                                                                                    | -                                                                                                    | MIN                                              | імим: <mark>00</mark> =                                 | = 0%                                                                                                    | MAXIMUM: 🗖 = dé                                                                                                    | sactivé                                                                           |
| Si l'effo<br>un obs<br>détect<br>en dép<br>l'effort<br><b>(+)</b> jus | ort du <b>moteur B</b> détecté est supérieur au <b>S</b><br>stacle. Si l'effort du <b>moteur B</b> détecté est s<br>ion dans le cycle de travail, sinon il se met e<br>plaçant un vantail à la fois. Pour faciliter l'ét<br>du <b>moteur B</b> sous la forme d'un nombre co<br>qu'à ce que l'écran n'affiche pas <b>n</b> . | EUIL OBSTACLE N<br>supérieur au seuil p<br>en fin de course. Un<br>talonnage du SEUII<br>ompris entre 🛛 🖓 et | ORMA<br>program<br>le fois l'<br>L OBST<br>99. P | L b                                                     | pendant le <b>TEM</b><br>ail inverse le mou<br>ecté, le portail eff<br><b>AL</b> , l'écran de l'u<br><b>er</b> la détection d' | PS NORMAL <b>b</b> , l'u<br>uvement s'il s'agit de<br>ectue une manœuvre<br>inité, pendant l'ouver<br>obstacle, appuyer sur | nité détecte<br>la première<br>e de sécurité<br>ture, affiche<br>le <b>BOUTON</b> |
| Ь8                                                                    | SEUIL OBSTACLE RALENTISSE                                                                                                    | MENT                                                                                                    | MIN                                              | IMUM: 🔲 =                                               | = 0%                                                                                                    | MAXIMUM: n = dé                                                                                                    | sactivé                                                                           |
| Donda                                                                 |                                                                                                    | unitó do command                                                                                             | o dótoc                                          | te un obstac                                            | la ci l'affart du m                                                                                                    | otour oct cupóriour a                                                                                                    |                                                                                   |

SSEMENT 🗗 🗗 , l'unité de commande détecte un obstacle si l'effort du moteur est supérieur au SEUIL OB Pendant le **TEMPS DE RALEN STACLE RALENTISSEMENT B** réglé. La détection de l'obstacle pendant le ralentissement agit comme un interrupteur de fin de course. Pour faciliter l'étalonnage du SEUIL OBSTACLE RALENTISSEMENT, pendant la FERMETURE, l'écran de l'unité affiche l'effort du moteur B sous la forme d'un nombre compris entre 🗓 et 99. Pour désactiver la détection de l'obstacle pendant le ralentissement, appuyer sur le BOUTON + jusqu'à ce que l'écran n'affiche pas **n**.

# **PROGRAMMATION CAPTEUR D'OBSTACLES**

# P6

## **PROGRAMMATION AUTOMATIQUE DU CAPTEUR D'OBSTACLES**

Cette procédure permet de programmer les paramètres du capteur d'obstacles du **moteur A** et du **moteur B**. Les paramètres en question sont ::

#### $\mathbb{R}^{n} \rightarrow \text{SEUIL OBSTACLE NORMAL MOTEUR A}$ $\mathbb{R}^{n} \rightarrow \text{SEUIL OBSTACLE NORMAL MOTEUR B}$

 $\blacksquare$  → SEUIL OBSTACLE RALENTISSEMENT MOTEUR A  $\blacksquare$  → SEUIL OBSTACLE RALENTISSEMENT MOTEUR B

| P6 | Sélectionner la programmation automatique des capteurs à l'aide des <b>BOUTONS (<math>\leftarrow</math>) (<math>\rightarrow</math>).</b>                                                                                                    |
|----|----------------------------------------------------------------------------------------------------|
|    | Après quelques secondes, l'écran affiche deux traits de soulignement: envoyer une commande <b>START</b> pour lancer<br>la procédure.                                                                                                    |
| 1  | L'écran affiche : les moteurs ferment en appuyant sur la butée.<br>L'unité détecte l'effort du moteur en présence d'obstacles, aussi bien en mode NORMAL qu'en mode RALENTISSEMENT.<br>L'unité passe automatiquement à l'étape 2.                                       |
| З  | L'écran affiche <mark>2</mark> : Le <b>moteur A</b> s'ouvre puis ralentit. Lorsque le <b>moteur A</b> s'arrête, le <b>moteur B</b> s'ouvre puis<br>ralentit. L'unité détecte l'effort des moteurs en absence d'obstacles.<br>L'unité passe automatiquement à l'étape 3. |
| Э  | L'écran affiche <mark>∃</mark> : Les moteurs ferment d'abord le <b>moteur B</b> puis le <b>moteur A</b> à tour de rôle.<br>L'unité de commande se remet en position de départ (PORTAIL FERMÉ COMPLÈTEMENT).                                                             |

À la fin de la procédure, si l'unité affiche  $\square P$ , la programmation n'a pas abouti sur certains ou tous les paramètres. Pour vérifier les paramètres qui n'ont pas été programmés, sélectionner tour à tour les paramètres concernés par la programmation et vérifier leur valeur. S'ils sont réglés sur n, les paramètres n'ont pas été programmés.

La modification de la force du moteur peut changer le résultat de la programmation.

## EXEMPLE:

À la fin de la programmation, l'écran indique <sup>9</sup>. Supposons que l'effort normal du moteur B n'ait pas été programmé. Les chiffres indiqués dans l'exemple sont donnés à titre indicatif et peuvent varier d'une installation à l'autre.

- A la fin de la procédure P6, l'unité de commande affiche 9P
- A l'aide des **BOUTONS (←) (→)** Sélectionner le paramètre 👫
- Paramètre  $\mathbf{P}^{\mathbf{q}} = \mathbf{Y}^{\mathbf{q}}$ : le SEUIL D'OBSTACLE NORMAL du moteur A a été correctement programmé.
- A l'aide des **BOUTONS (←) (→)** Sélectionner le paramètre 🔒.
- Paramètre 📲 = 🖥 🗄 le SEUIL OBSTACLE RALENTISSEMENT du moteur A a été correctement programmé.
- A l'aide des BOUTONS (←) (→) Sélectionner le paramètre b<sup>¬</sup>.
- Paramètre b<sup>1</sup> = n : le SEUIL OBSTACLE NORMAL du moteur B n'a pas été programmé.
- A l'aide des **BOUTONS** ( $\leftarrow$ ) ( $\rightarrow$ ) Sélectionner le paramètre **b = B**.
- Paramètre **b** = **5** : le **SEUIL D'OBSTACLE RALENTISSEMENT** du **moteur B** a été **correctement** programmé.
- A la fin de cette analyse, le seul paramètre non calibré était **b7**. Le paramètre **b7** est lié à la phase normale du moteur B.
- du moteur B. Par conséquent, en modifiant la FORCE NORMALE du moteur B 占 5, on peut répéter la procédure.
- A l'aide des **BOUTONS** ( $\leftarrow$ ) ( $\rightarrow$ ) sélectionner le paramètre **b5**.
- A l'aide du **BOUTONS (-)** diminuer la force du moteur B de 1 ou plusieurs unités (chaque unité correspond à 10%).
- Répéter cette procédure **P6**.
- Répéter cette opération jusqu'à ce que b<sup>1</sup> soit déterminé

La sensibilité du capteur d'obstacles est déterminée par la FORCE réglée plutôt que par le seuil de détection.

En général, l'erreur <sup>9</sup>P est liée à une force trop élevée par rapport au portail utilisé. Cependant, il peut arriver que la procédure échoue parce que la force réglée est trop faible par rapport au système utilisé.

# FONCTIONS GÉNÉRALES

| De nombr                                                   | reuses fonctions permettent de                                                                                                    | personnaliser le fonctionn                                                                                                    | ement du portail. Elles s                                                                           | ont identifiées dans le menu par                                                                                       | les lettres F and L                                                     |
|------------------------------------------------------------|----------------------------------------------------------------------------------------------------|----------------------------------------------------------------------------------------------------|----------------------------------------------------------------------------------------------------|----------------------------------------------------------------------------------------------------|-------------------------------------------------------------------------|
|                                                            | sec = secondes %                                                                                                    | = paramètre pourcentage                                                                                                    | e <b>n</b> = désactivé                                                                              | <b>xxx</b> = voir description comp                                                                                     | olète                                                                   |
|                                                            | Les forces et les seuils                                                                                                    | Les temps sont<br>sont exprimés en décima                                                                                             | exprimés en seconde<br>ales et correspondent                                                        | es<br>à des %. Par exemple: 🚺 🕴 = 1                                                                                    | 0%                                                                      |
| FO TE                                                      | EMPS FERMETURE AUTOMAT                                                                                                    | IQUE 10 sec                                                                                                    |                                                                                                    | DTOCELLULE COULISSANTE                                                                                                 | n (y/n)                                                                 |
| F   TE                                                     | EMPS PIÉTON                                                                                                    | 7 sec                                                                                                    |                                                                                                    |                                                                                                    |                                                                         |
| F5 co                                                      | OUP DE FERMETURE                                                                                                    | 0,0 sec                                                                                                    | L C ÉLECTRO-SEF                                                                                     | RURE OU CLIGNOTANT 12VDC                                                                                               | 0                                                                       |
| F3 TE                                                      | EMPS DE PRÉ-CLIGNOTEMEN                                                                                                    | <b>T</b> 1,0 sec                                                                                                    | L RECYCLAGE                                                                                         | IUILE/CHAUFFAGE MOTEUR                                                                                                 | 0 min                                                                   |
| F4 c                                                       | OUP DE BÉLIER                                                                                                    | n (y/n)                                                                                                    | <b>L B</b> MODE MOTE                                                                                | JR A                                                                                                    | n (y/n)                                                                 |
| FS M                                                       | IODE PAS À PAS                                                                                                    | n (y/n)                                                                                                    | H MANŒUVRE                                                                                          | DE RESTAURATION HOMME MO                                                                                               | <b>ORT</b> n (y/n)                                                      |
| <b>F</b> Б м                                               | IODE COPROPRIÉTÉ                                                                                                    | n (y/n)                                                                                                    |                                                                                                    | S DE TRAVAIL DEMANDE D'ASSIS                                                                                           | TANCE n                                                                 |
| F7 FE                                                      | ERMETURE RAPIDE                                                                                                    | n (y/n)                                                                                                    | <b>L6</b> COMPTEUR C                                                                                | YCLES DE TRAVAIL                                                                                                    | XX                                                                      |
| FO                                                         | TEMPS FERMETURE A                                                                                                    | UTOMATIQUE                                                                                                    | MINIMUM: 🛄                                                                                          | sec MAXIMU                                                                                                    | M: 99 sec                                                               |
| En fin d'o<br>désactive<br>fermeture                       | ouverture, le portail reste total<br>er le <b>TEMPS DE FERMETURE</b> :<br>e automatique est désactivé, l                                            | ement ouvert pendant <b>Fl</b><br>AUTOMATIQUE, appuyer<br>e portail reste ouvert aprè                                                 | secondes. A l'issue d<br>longuement sur le BO<br>s l'ouverture.                                     | e ce temps, le portail commenc<br><b>UTON (+)</b> jusqu'à ce que l'écrar                                               | e à se fermer. Pou<br>n indique <mark>5</mark> E. Si la                 |
| Fl                                                         | TEMPS PIÉ                                                                                                    | ΓΟΝ                                                                                                    |                                                                                                    | sec MAXIMU                                                                                                    | M: 🗛 🛿 sec                                                              |
| Si le porta<br>té pendar<br>activé. Ur<br>la comma         | ail est démarré par une comma<br>nt la phase d'ouverture, alors<br>ne commande <b>START</b> interron<br>ande <b>PIÉTON</b> se comporte exa          | ande <b>PIETON</b> , <b>F</b> i représe<br>qu'il le sera pendant la pha<br>npt la manœuvre <b>PIÉTON</b><br>nctement comme une com    | ente le temps de travail<br>ase de fermeture. Pend<br>et démarre également<br>amande <b>START</b> . | du <b>moteur A</b> . Le ralentissement<br>ant une manœuvre <b>PIÉTON</b> , le<br>le moteur B. Pendant un cycle o       | t ne sera pas exécu<br><b>moteur B</b> n'est pa:<br>de travail standard |
| 53                                                         | COUP DE FERM                                                                                                    | IETURE                                                                                                    | MINIMUM: 🛄                                                                                          | sec MAXIMU                                                                                                    | M: <mark>2.5</mark> sec                                                 |
| Au terme<br>F 2 secor<br>le capteur                        | de la fermeture, après avoir eff<br>ndes. Cette fonction peut être<br>r d' <b>obstacles</b> est désactivé.                                          | ectué une éventuelle phase<br>utile lors de l'utilisation de l                                                                        | e de ralentissement, le <b>r</b><br>l'électro-serrure, lorsque                                      | <b>noteur A</b> pousse sur la butée à p<br>e la fermeture est difficile. Pendai                                        | leine force pendan<br>nt cette manœuvre                                 |
| FЭ                                                         | <b>TEMPS DE PRÉ-CLIO</b>                                                                                                    | SNOTEMENT                                                                                                    |                                                                                                    | sec MAXIMU                                                                                                    | M: <mark>5.0</mark> sec                                                 |
| Le portail                                                 | l attend <b>F 3</b> secondes avant c                                                                                                    | e commencer une manœ                                                                                                    | uvre d'ouverture ou de                                                                              | fermeture.                                                                                                    |                                                                         |
| FЧ                                                         | COUP DE BÉ                                                                                                    | LIER                                                                                                    | MINIMUM:                                                                                            | n MAXIN                                                                                                    | иим: <mark>Ч</mark>                                                     |
| En activar<br>maximale                                     | nt le paramètre $FH = H$ avan<br>e et le capteur d'obstacle est d                                                                                   | t l'ouverture, le <b>moteur A</b><br>ésactivé. Cette fonction pe                                                                      | se ferme pendant <b>0,5</b><br>eut être utile pour facili                                           | seconde. Pendant ce temps, la fo<br>ter le déverrouillage de l'électro                                                 | orce du moteur es<br>o-serrure.                                         |
| FS                                                         | MODE PAS                                                                                                    | PAS                                                                                                    | MINIMUM:                                                                                            | MAXIN                                                                                                    | иим: <mark>Ч</mark>                                                     |
| L'activatic<br><b>START</b> ar<br>arrêtée. P<br>la phase c | on du paramètre $F5 = 9$ per<br>rrêtent le mouvement. Une co<br>Par exemple: si le portail est en<br>de fermeture du portail.                       | met d'activer le mode <b>PA</b><br>mmande <b>START</b> ultérieur<br>train de s'ouvrir, une com                                        | <b>S À PAS</b> : pendant la p<br>re fera repartir le mouv<br>mande <b>START</b> arrête l'           | hase d'ouverture et de fermetu<br>ement dans la direction oppos<br>ouverture. La commande <b>STAR</b>                  | re, les commande:<br>ée à celle qui a éte<br><b>r</b> suivante démarre  |
| F6                                                         | MODE COPRO                                                                                                    | PRIÉTÉ                                                                                                    |                                                                                                    | = 0% MAXIMUM:                                                                                                    | n = disabled                                                            |
| L'activatione bloque<br><b>OUVERT</b> I<br>difier la ve    | on du paramètre <b>F 6 = ½</b> per<br>ent pas la manœuvre. Pendar<br><b>URE</b> ). Le mode copropriété a u<br>aleur de <b>F 5</b> , qui sera automa | met d'activer le mode <b>COI</b><br>t la phase de <b>FERMETUR</b><br>ine priorité plus élevée qu<br>tiquement désactivée ( <b>n</b> ) | PROPRIÉTÉ: pendant la<br>E, les commandes de S<br>e le mode PAS À PAS.                              | a phase d' <b>OUVERTURE</b> , les com<br><b>TART</b> inversent le mouvement<br>En réglant <b>F </b> = 🖞, il ne sera pl | nmandes de <b>STAR</b><br>(de <b>FERMETURE</b> ><br>us possible de mo   |

Si les modes PAS À PAS et COPROPRIÉTÉ sont désactivés (F5 = n, F6 = n), la logique de fonctionnement de l'unité est STANDARD: pendant l'ouverture, les commandes de START arrêtent le mouvement du portail. Pendant la fermeture, les commandes de START inversent le mouvement.

**MODE STANDARD** 

FS=n

F6=n

# FONCTIONS GÉNÉRALES

#### EU **FERMETURE RAPIDE** MAXIMUM: 4 MINIMUM: n

La fonction FERMETURE RAPIDE permet de fermer le portail après avoir franchi les deux photocellules (ouverture et fermeture ou fermeture et ouverture). La fermeture est déclenchée 5 secondes après le passage. Cette fonction n'est activée qu'une seule fois par CYCLE DE TRAVAIL et si le mouvement du portail n'a jamais été interrompu.

| Si F I = H, toutes les commandes de START lancent cette fonction: les télécommandes mémorisées avec les fonctions r START | , r 3. |
|----------------------------------------------------------------------------------------------------|--------|
| PIÉTON, 🖻 🍯 FERMETURE RAPIDE, les entrées du bornier associées aux fonctions START ն 🗖, OUVRE 🗖 Pou PIÉTON PE.            |        |
| Si 두 📭 (désactivé), seules les télécommandes mémorisées avec la fonction radio 🗖 🂾 activent la FERMETURE RAPIDE.          |        |

#### F8 LOGIQUE PHOTOCELLULE COULISSANTE MINIMUM: 🗖 MAXIMUM: 🚽

#### Si $\mathbf{FB} = \mathbf{Y}$ les photocellules fonctionnent avec la logique d'un automatisme **BATTANT**:

- PHOTOCELLULES D'OUVERTURE (borne 13 paramètre E S = E R): elles suspendent l'OUVERTURE tant que le rayon est interrompu. Elles inversent l'état de mouvement de FERMETURE à OUVERTURE SUSPENDUE. Pendant l'OUVERTURE, ils n'ont aucun effet sur la manœuvre en cours.
- PHOTOCELLULES DE FERMETURE (borne 12 paramètre E 4= t c, E 4= t d): elles inversent le mouvement de FERMETURE à OUVERTURE

Si  $\mathbf{FB} = \mathbf{n}$ , les photocellules fonctionnent avec la logique d'un automatisme **COULISSANT**:

- PHOTOCELLULES D'OUVERTURE (borne 13 paramètre E = E H) pendant l'OUVERTURE, elles inversent le mouvement pendant 3 secondes. Après ces 3 secondes, la FERMETURE est interrompue. Une commande de START ultérieure fait repartir le portail en FERMETURE. Pendant la manœuvre de FERMETURE, elles n'ont aucun effet.
- **PHOTOCELLULES DE FERMETURE** (borne 12 paramètre  $E^{4} = c$ ,  $E^{4} = c$ ): elles inversent le mouvement de la FERMETURE à l'OU-VERTURE. Pendant la manœuvre d'ouverture, elles n'ont aucun effet.

#### LO ÉLECTRO-SERRURE / CLIGNOTANT MINIMUM: MAXIMUM: 3

Ce paramètre permet de modifier la logique de fonctionnement des bornes 20 + et 21 - (LD) associées à l'électro-serrure. Cette sortie est utile pour gérer une électro-serrure de 12 VDC ou un clignotant à LED de 3 W 12 VDC. La sortie de l'électro-serrure peut également être contrôlée par une télécommande.

L 🛛 = 🔲 🗋 → La sortie est désactivée. Seules les télécommandes associées à la fonction 🗧 L (Activer l'électro-serrure pendant 3 secondes) peuvent activer les sorties 20 + et 21 - ( 🖵 🛛 ) de l'unité. L'activation de lélectro-serrure par télécommande peut être utile pour la gestion d'un portail pour piétons adjacent à l'automatisme.

L 🛛 = 🖸 I → La sortie est activée pour gérer une électro-serrure installée sur le vantail déplacé par le **moteur A**. Au début de chaque mouvement d'**OUVERTURE**, l'unité libère l'électro-serrure. Les télécommandes mémorisées comme **L** déverrouillent l'électro-serrure.

L □ = □ 2 → La sortie est activée avec la fonction de clignotement intermittent. Pendant l'OUVERTURE, le clignotant effectue des clignotements rapides. Pendant la FERMETURE, les clignotements sont lents. Pendant le temps de fermeture automatique, le clignotant est allumé en permanence.

L 🛛 = 🖸 ∃ → La sortie est activée avec la fonction de lumière fixe pendant les manœuvres. Pendant l'OUVERTURE, la FERMETURE et le TEMPS DE FERMETURE AUTOMATIQUE le clignotant est allumé.

MINIMUM: 🛛 min **RECYCLAGE HUILE/CHAUFFAGE MOTEUR** 

Cette fonction permet de chauffer les moteurs et le boîtier de l'unité de commande de manière cyclique. Dans le cas d'installations avec des moteurs oléodynamiques, il est utile de faire circuler l'huile périodiquement: chaque cycle dure 10 minutes et 💄 l représente les minutes pendant lesquelles le moteur/boîtier est chauffé à chaque cycle. Cette fonction est activée après 10 minutes de fermeture ou d'ouverture complète du portail: toute opération sur l'unité ou l'interruption d'une photocellule remet à zéro le décompte du temps. Les moteurs sont actifs à la fin de chaque cycle. Par exemple, en réglant 🛴 📙 🗖 , les moteurs restent éteints pendant 7 minutes, puis sont activés pendant les 3 minutes restantes après l'activation de la fonction (c'est-à-dire 17 minutes après la dernière opération).

| 13                   | MODE MOTEUR A | MINIMUM: 🖸                                       | MAXIMUM: 💾 |
|----------------------|---------------|--------------------------------------------------|------------|
| En activant cette fo | $P_{1}$       | éré Les paramètres relatifs au <b>moteur B</b> ( |            |

🕽, seul le **moteur A** sera géré. Les paramètres relatifs au **moteur B (b 🧯 b b**) ne seront plus modifiables. Cette fonction est utile lors de l'installation d'un portail battant à 1 vantail ou de portails coulissants. Si cette unité est utilisée sur un portail coulissant, régler le paramètre FB = 4 pour sélectionner la logique de photocellule correcte.

MAXIMUM: 🖯 min

# FONCTIONS GÉNÉRALES

| LH                                                                                                    | MANŒUVRE DE RESTAURATION<br>HOMME MORT                                                                                                    | MINIMUM: n                                                                                                    | махімим: Ч                                                                                                    |
|----------------------------------------------------------------------------------------------------|----------------------------------------------------------------------------------------------------|----------------------------------------------------------------------------------------------------|----------------------------------------------------------------------------------------------------|
| Cette fonction,<br>(photocellules<br>dispositif <b>STAR</b><br>ou <b>E</b> <sup>2</sup> ). Le pa<br>les conditions of<br>possible d'action<br>1. Activer le dis | si elle est activée, $L = 4$ , permet d'ouv<br>ou arrêts), de manière à permettre le passa<br>(T (contact normalement ouvert) sur le born<br>ramètre de gestion ( $E \mid ou \in 2$ ) doit être<br>décrites sont remplies et qu'une sécurité (a<br>ponner le portail en ouverture/fermeture en<br>positif START | vrir ou de fermer le portail en cas de défaillanc<br>ge jusqu'à ce que la panne soit réparée. Cette r<br>nier 9 ou le bornier 10 et le réglage du paramèt<br>e réglé sur l'une des fonctions suivantes:<br>arrêt, photocellule externe ou interne) est activ<br>suivant la procédure suivante: | ce d'un des dispositifs de sécurité<br>modalité prévoit l'installation d'un<br>tre de gestion correspondant (El<br>start, Pouvrir ou L fermer. Si<br>re depuis plus de 5 secondes, il est |

2. Désactiver le dispositif **START** 

Le clignotant est activé (uniquement s'il est configuré sur les bornes 20 + et 21 - (LO) via LO = O2 ou LO = O3).

- 3. Activer le dispositif **START** dans les 2,5 secondes qui suivent l'allumage du clignotant. L'unité de commande affiche le compte à rebours de 2,5 à 0 secondes sur l'écran.
- Le portail effectue la manœuvre demandée (ouverture/fermeture) tant que le dispositif START est maintenu actif. Lorsque le dispositif START est désactivé, l'unité bloque le mouvement du portail.

| LS | LIMITE CYCLES DE TRAVAIL DEMANDE<br>D'ASSISTANCE | MINIMUM: 🗖 | maximum: <mark>5.9</mark> |
|----|--------------------------------------------------|------------|---------------------------|
| 65 | D'ASSISTANCE                                     | MINIMUM: n |                           |

Le paramètre L 5 permet de définir le nombre de cycles de travail avant la maintenance. Lorsque le portail a effectué les manœuvres L 5, le temps par clignotement sera réglé sur 5 secondes. Cette fonction peut être utile pour signaler à l'utilisateur final la nécessité de procéder à l'entretien du système. Le paramètre L 5 peut être réglé dans ces intervalles :

| n = désactivé                                                                              |                                                                                                    |  |
|--------------------------------------------------------------------------------------------|----------------------------------------------------------------------------------------------------|--|
| - du 🗓 🛿 au 🛄 du 1 au 9 cycles de travails<br>- du 👢 🖬 au 📙 du 10 au 90 cycles de travails | <i>Comment lire l'écran:</i><br>le premier chiffre indique l'exposant de la puis-<br>sance de 10, le second son multiplicateur. |  |
| - du <mark>2.  </mark> au <mark>2.9</mark> du 100 au 900 cycles de travails                | Par exemple:                                                                                                    |  |
| - du 🖪 🛿 au 🕄 du 1000 au 9000 cycles de travails                                           | 3,3 indique $10^3 \times 3 = 3.000$                                                                                             |  |
| - du 🍕 🛿 au 🍤 du 10000 au 90000 cycles de travails                                         | 2,9 indique $10^2 \times 9 = 900$                                                                                               |  |
| - du <mark>5.  </mark> au <mark>5.9</mark> du 100 000 au 900 000 cycles de travails        | $5,1$ indique $10^{\circ} \times 1 = 100.000$                                                                                   |  |

En appuyant sur n'importe quel bouton de l'unité de commande, le compteur se met à 0 et cette fonction ne sera réactivée qu'après LS cycles.

| L6 | COMPTEUR CYCLES DE TRAVAIL | MINIMUM: 🖪 🕴 | MAXIMUM: <mark>6.9</mark> |
|----|----------------------------|--------------|---------------------------|
|----|----------------------------|--------------|---------------------------|

Le paramètre L ne peut pas être modifié ou effacé et représente le nombre de cycles de travail de l'automatisation. Une fois le paramètre L6 sélectionné (voir le MENU DE NAVIGATION) le nombre décimal le plus significatif du compteur est indiqué dans le format **POSITION**, **VALEUR**. En appuyant sur le **BOUTON (-)** l'écran s'éteint. Une fois le **BOUTON (-)** relâché, l'analyse du compteur commence, en affichant sa position décimale (valeur à gauche) et sa valeur (à droite du point).

#### EXEMPLE:

si un portail a effectué 6258 manœuvres, une fois L sélectionné, l'écran affiche: 3,6 en appuyant sur le BOUTON (-) l'écran s'éteint. En relâchant le BOUTON (-), l'écran affiche en séquence:

| moltiplicateur: | *1000 | *100 | *10 | *1  |                               |
|-----------------|-------|------|-----|-----|-------------------------------|
| position:       | 3     | 2    | 1   | 0   |                               |
|                 | 3.6   | 5.5  | 15  | 0.8 |                               |
| valeur:         | 6     | 2    | 5   | 8   | = 1000*6 + 100*2 + 10*5 + 1*8 |

L'écran passe à la position suivante toutes les 3 secondes environ et s'éteint brièvement avant d'afficher le nouveau numéro.

Dans le menu, les fonctions de test sont identifiées par la lettre ե

L TEST PHOTOCELLULES n (y/n) L TEST MOTEURS n (y/n)

| E I | TEST PHOTOCELLULES | MINIMUM: 🗖 | MAXIMUM: 🖯 |
|-----|--------------------|------------|------------|
|     |                    |            |            |

TEST

Avant d'activer cette fonction ( L = ), vérifier que le négatif des **TRANSMETTEURS des PHOTOCELLULES** est connecté à la **borne 19 de l'étiquette** L Connecter **UNIQUEMENT** les négatifs des **TRANSMETTEURS** et non d'autres signaux à la **borne 19**. Avant de commencer une manœuvre de fermeture ou d'ouverture, l'unité de commande coupe l'alimentation des photocellules en vérifiant l'ouverture du contact.

contact. Une fois l'ouverture du contact vérifiée, la centrale réalimente les photocellules en vérifiant la fermeture du contact. (les photocellules sont associés à des signaux **N.F. NORMALEMENT FERMÉS**). Si la vérification est réussie, la manœuvre est lancée. Si le test a échoué, l'écran de l'unité signale Le tel portail n'est pas mis en marche. Le test des photocellules n'est effectué que sur les photocellules installées.

Par exemple: si l'installation n'utilise la photocellule qu'en fermeture, il faut s'assurer que le paramètre  $\mathbf{E}^{\mathbf{H}}$  est réglé sur  $\mathbf{L}^{\mathbf{C}}$  ou  $\mathbf{L}^{\mathbf{d}}$  (fonctions relatives à la photocellule de fermeture) et que le paramètre  $\mathbf{E}^{\mathbf{S}}$  est désactivé ( $\mathbf{E}^{\mathbf{S}} = \mathbf{n}$  - voir "F**ONCTIONS GÉNÉRALES**"). De cette façon, l'unité saura à quelle borne la photocellule est connectée et n'effectuera pas le test sur la borne non utilisée.

 E2
 TEST MOTEURS

Avant chaque manœuvre, l'unité de commande effectue le test du **moteur A** et le test du **moteur B**. Si le test est concluant, la manœuvre demandée est lancée.

Si le test échoue, l'écran affiche:

- SH erreur moteur A
- <mark>96</mark> erreur moteur B

Le test moteur échoue dans 4 cas:

- moteur en THERMIQUE

- ERREUR DE CONNEXION

- CONDENSATEUR DE COMPENSATION DE PHASE épuisé ou rupture du TRIAC de l'unité de commande.

# **CONFIGURATION TÉLÉCOMMANDES**

Cette fonction n'est disponible que pour le modèle AVEC MODULE RADIO (APE-570/0510).

Les télécommandes peuvent être configurées par le biais de fonctions radio, identifiées sur l'écran par la lettre 🗖 .

- **C** SUPPRIMER TÉLÉCOMMANDE
- FONCTION PROGRAMMABLE
- FONCTION PROGRAMMABLE
- FONCTION RADIO ENFICHABLE
- Po OUVRIR HOMME MORT
- Pc FERMER HOMME MORT
- 🔓 START

#### <u>сБ</u> ъЭ <u>сЧ</u> ъŊ - C. STOCKAGE D'UNE TÉLÉCOMMANDE

Il est possible de mémoriser jusqu'à 99 télécommandes sur l'unité de commande. Le code de la télécommande est enregistré sur l'unité de commande (et non sur le module radio). Si on souhaite supprimer une télécommande à l'avenir, il est recommandé de noter le numéro de l'allocation mémoire.

Pour stocker une télécommande, sélectionner l'une des fonctions disponibles: 🗂 🖁 START, 🗖 🖥 STOP, 🗖 PIÉTON, 🗖 FERMETURE RAPIDE, **FONCTION PROGRAMMABLE OU FONCTION PROGRAMMABLE.** 

Une fois la fonction sélectionnée, après environ 2 secondes, l'écran affiche = \_\_\_

Appuyer sur le BOUTON de la télécommande et le maintenir enfoncé, puis appuyer simultanément sur le BOUTON (+) de l'unité.

Lorsqu'une télécommande est en cours d'émission, l'écran le signale en allumant un point sur l'écran. Une fois la télécommande mémorisée, l'unité affiche son numéro d'identification dans la mémoire ID (0 à 99). Le numéro d'identification est utile pour effacer la télécommande à l'aide de la fonction 🗖 🗓. Le numéro d'identification de la télécommande est affiché à chaque fois que la télécommande mémorisée est transmise et seulement après avoir sélectionné l'un des paramètres radio 🗗 🖡 🗖 🖓 🗖 🗍 🗸 🖓 🖓 🖬 ou 🗖 . Si l'on appuie sur le bouton de la télécommande lorsque l'unité de commande est en STAND BY – – l'indication de la fonction à laquelle elle est associée est affichée.

#### ENREGISTREMENT D'UNE TÉLÉCOMMANDE COMME START

- 1. Sélectionner le paramètre r à l'aide des boutons de défilement ( $\leftarrow$ ) ou ( $\rightarrow$ ).
- 2. Après quelques secondes, l'écran affiche = \_.
- 3. Appuyer sur le bouton de la télécommande à stocker et le maintenir enfoncé. L'écran affiche = .\_
- 4. Appuyer sur le **BOUTON (+)** de l'unité de commande. L'écran affiche = 1. La télécommande a été mémorisée avec succès dans la position 1 de la mémoire de l'unité de commande (écran = 🗗 position mémoire 2, écran = 🚽 position mémoire 3, etc. jusqu'à 99).
- 4a. Si l'écran affiche = . la télécommande n'a pas été mémorisée.
- 4b. Si l'écran n'affiche pas = . la télécommande n'a pas été reçue (par exemple: fréquence différente de celle du récepteur) ou le récepteur radio est défectueux.

# гD

## SUPPRIMER UNE TÉLÉCOMMANDE

Pour supprimer une télécommande, il faut connaître son ID (numéro d'IDENTIFICATION) ou, à l'inverse, il faut connaître l'ID de la télécommande qu'on ne désire pas supprimer.

Pour connaître l'ID d'une télécommande, sélectionner l'un des paramètres radio: 🗖 🕴 🗖 🗸 🗖 🗸 🖓 🗖 ou 🗖 Appuyer sur le bouton de la télécommand: l'écran affiche son numéro d'identification.

Pour supprimer une télécommande, sélectionner le paramètre 🗖 🛛. Après quelques secondes, l'écran affiche en séquence les numéros d'identification des télécommandes présentes dans la mémoire de l'unité. Une fois affiché l'identifiant de la télécommande qu'on souhaite effacer, appuyer sur le BOUTON (+) de l'unité et le maintenir enfoncé. L'écran commence à clignoter et continue à afficher le numéro d'identification. Maintenir le BOUTON (+) enfoncé jusqu'à ce que l'écran s'éteigne (environ 2 secondes). La télécommande a été effacée.

#### EXEMPLE : EFFACER LA TÉLÉCOMMANDE AVEC LE NUMÉRO D'IDENTIFICATION 3

- 1. Sélectionner le paramètre  $r \sqcup$  à l'aide des boutons de défilement ( $\leftarrow$ ) ou ( $\rightarrow$ ).
- 2. Après 2 secondes, l'unité de commande affiche =
- 3. Après 2 secondes, l'unité de commande affiche =
- 4. Après 2 secondes, l'unité de commande affiche =  $\overline{c}$
- 5. Après 2 secondes, l'unité de commande affiche = 🚽
- 6. Appuyer sur le BOUTON (+) et le maintenir enfoncé
- 7. L'écran commence à clignoter et affiche =  $\frac{1}{2}$ . Maintenir le **BOUTON (+)** enfoncé
- 8. Après environ 2 secondes, l'écran s'éteint, la télécommande a été supprimée.

- **-5** SUPPRIMER TOUTES LES TÉLÉCOMMANDES
- START STOP
- PIÉTON
- FERMETURE RAPIDE

# **CONFIGURATION TÉLÉCOMMANDES**

Cette fonction n'est disponible que pour le modèle AVEC MODULE RADIO (APE-570/0510).

# <u>л5</u>,

#### SUPPRIMER TOUTES LES TÉLÉCOMMANDES

Pour effacer toutes les télécommandes, sélectionner le paramètre **5**. Après environ 2 secondes, l'unité de commande affiche **6**. Appuyer et maintenir enfoncé le **BOUTON** (+). L'écran commence à clignoter en affichant **4**. Lorsque l'écran affiche **4** sans clignoter, **TOUTES** les télécommandes précédemment enregistrées ont **été effacées**.

# r6 r7

#### FONCTIONS PROGRAMMABLES

Les télécommandes mémorisées via 🗖 🔓 et 🗖 peuvent être associées à différentes fonctions:

Po OUVRIR HOMME MORT, Pc FERMER HOMME MORT, P OUVRIR, cL FERMER, EL ACTIVER ÉLECTRO-SERRURE pendant 3 secondes, do ACTIVER SORTIE PROGRAMMABLE (voir paramètres de let de dans la section du manuel décrivant les sorties programmables). Pour mémoriser une télécommande associée à une fonction programmable, procéder comme indiqué dans le paragraphe STOCKAGE D'UNE TÉLÉCOMMANDE.

Pour **ASSIGNER UNE NOUVELLE FONCTION**, sélectionner le paramètre **6** ou **7**. Appuyer sur le **BOUTON** (-) et le maintenir enfoncé. L'écran commence à clignoter en affichant **6** ou **7**. Lorsque le clignotement s'arrête, relâcher le **BOUTON** (-). Modifier la fonction à l'aide du **BOUTON** (+).

La fonction initialement associée à r = 6 est P = 0 OUVRIR HOMME MORT. La fonction initialement associée à r = 7 est P = FERMER HOMME MORT.

# r 9

#### RADIO ENFICHABLE

La section "INPUT RADIO" est dédiée aux deux modèles (APE-570/0510 - APE-570/0511).

Pour enregistrer ou supprimer une télécommande sur la radio enfichable, il est nécessaire de faire référence au manuel du fabricant de la **RADIO**.

Il est possible de modifier la fonction déclenchée par les télécommandes enregistrées sur la radio enfichable. Pour modifier la fonction de la radio, sélectionner le paramètre **r -**. Après 2 secondes, l'écran affiche la fonction associée. Utiliser le **BOUTON (+)** ou **BOUTON (-)** pour modifier la fonction.

Les télécommandes mémorisées sur la radio enfichable peuvent être associées à l'une de ces fonctions: n DÉSACTIVÉ, Lo START, POUVRIR.

Les télécommandes enregistrées sur la radio enfichable ne sont pas stockées dans la mémoire de l'unité de commande.

# SORTIES PROGRAMMABLES

Les paramètres de gestion des sorties programmables sont identifiés dans le menu par la lettre **D**. Pour utiliser ces fonctions, il faut connecter les modules d'extension **RELAY** (*APE-570/0022*) aux broches de la centrale:

Exemple de raccordement de deux ampoules 230 vac

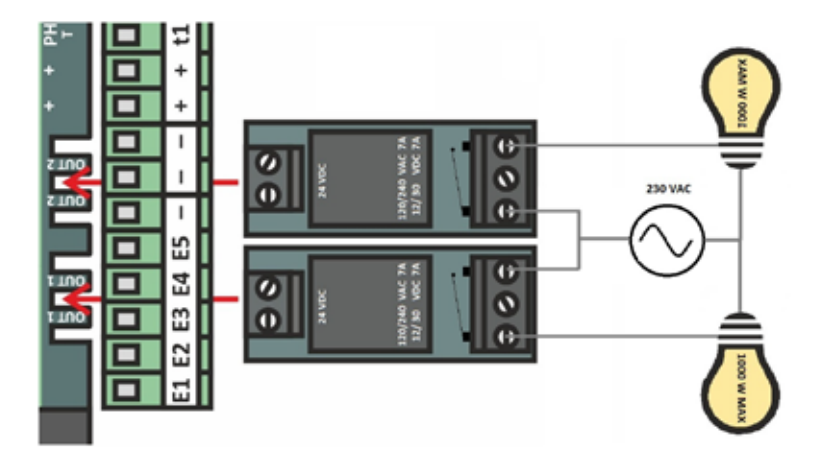

# 50 1 0

#### SORTIES PROGRAMMABLES 1 et 2

Les fonctions programmables sur les sorties sont les suivantes:

#### COYANT PORTAIL OUVERT

La sortie est active lorsque le portail est dans l'état **OUVERT**. Dès que le portail revient à l'état **COMPLÈTEMENT FERMÉ**, la sortie est désactivée.

#### **D2** : VOYANT PORTAIL FERMÉ

La sortie est active lorsque le portail est dans état de **FERMETURE TOTALE**. Dès que le portail n'est plus fermé, la sortie se désactive.

## **B** : FEU CLIGNOTANT

La sortie n'est pas active lorsque le portail est arrêté. La sortie s'allume et s'éteint par intermittence lorsque le portail est en mouvement. Pendant l'ouverture, elle s'éteint et s'allume plus rapidement que pendant la fermeture.

Pendant le **TEMPS DE FERMETURE AUTOMATIQUE** (le portail est complètement ouvert et se referme automatiquement après F secondes), la sortie est active. Grâce à cette fonction, il est possible d'utiliser le feu clignotant aussi bien pour distinguer la phase de travail du portail que pour signaler le fonctionnement actuel ou futur de l'automatisme.

#### **u**<sup>4</sup> : LUMIÈRE DE COURTOISIE

La sortie est activée pendant 3 minutes, chaque fois que le portail commence une manœuvre d'ouverture.

## o5: "ON/OFF" DE LA TÉLÉCOMMANDE ┍ 6

L'état de la sortie est commuté chaque fois qu'une télécommande mémorisée comme 🖵 🔓 est en transmission. Cette fonction est utile pour gérer un point lumineux commandé par un bouton de télécommande.

#### **ab**: "ON" LORSQU'UNE TÉLÉCOMMANDE MEMORISÉE COMME **fb** est en transmission

La sortie est active lorsqu'une télécommande mémorisée comme 🗗 🔓 est en transmission. Cette fonction est utile pour actionner une électro-serrure par radio ou pour signaler une manœuvre du portail homme mort.

## o<sup>1</sup>: "On/off" de la télécommande memorisée comme 🦵 <sup>1</sup>

L'état de la sortie est commuté lorsqu'une télécommande enregistrée comme 🗖 est en transmission. Cette fonction est utile pour actionner un point d'éclairage commandé par un bouton de télécommande.

# □ 🗄 : "ON" LORSQU'UNE TÉLÉCOMMANDE MEMORISÉE COMME 🗖 🖓 EST EN TRANSMISSION

La sortie est active lorsqu'une télécommande enregistrée sous r n est en transmission. Cette fonction est utile pour actionner une électro-serrure par radio ou pour signaler une manœuvre du portail homme mort.

# SORTIES PROGRAMMABLES

# TOUS LES EXEMPLES SUPPOSENT QUE LE MODULE D'EXTENSION DE RELAIS ENFICHABLE (APE 570/0022) EST CONNECTÉ AUX BROCHES DE SORTIE DE L'UNITÉ DE COMMANDE.

#### EXEMPLE: Configuration d'une télécommande pour actionner un point d'éclairage

- 1. Enregistrer une télécommande comme 🖵 🔓
- 2. Sélectionner à nouveau le paramètre r = 6.
- 3. Appuyer sur le **BOUTON (-)** de l'unité de commande et le maintenir enfoncé. L'écran commence à clignoter en affichant 🖵 🔓

4. Lorsque l'écran affiche 🗲 🔓 sans plus clignoter, relâcher le **BOUTON (-)**.

- 5. A l'aide des **BOUTON (+)(-)**, sélectionner la fonction do.
- 6. A l'aide des **BOUTON** ( $\leftarrow$ ) ( $\rightarrow$ ), sélectionner le paramètre **\Box**  $\frac{1}{\Box^2}$ .
- 7. A l'aide des **BOUTON (+)(-)** , sélectionner la fonction 📴
- 8. Quitter le menu à l'aide des **BOUTON** ( $\leftarrow$ ) ( $\rightarrow$ ).

La télécommande mémorisée par cette procédure changera l'état de la sortie sans modifier l'état du portail.

#### EXEMPLE: Configuration d'une télécommande pour signaler l'ouverture comme homme mort en ouverture

- 1. Mémoriser une télécommande comme r6.
- 2. Sélectionner à nouveau le paramètre r6.
- 3. Appuyer sur le **BOUTON (-)** de l'unité de commande et le maintenir enfoncé. L'écran commence à clignoter en affichant 🗖 🗗
- 4. Lorsque l'écran affiche 🖵 🔓 sans plus clignoter, relâcher le BOUTON (-).
- 5. A l'aide des BOUTON (+)(-), sélectionner la fonction Pa.
- 6. A l'aide des **BOUTON** ( $\leftarrow$ ) ( $\rightarrow$ ), sélectionner le paramètre **\Box**  $\frac{1}{\Box^2}$ .
- 7. A l'aide des **BOUTON (+)(-)**, sélectionner la fonction **1**6.
- 8. Quitter le menu à l'aide des **BOUTON (** $\leftarrow$ **)** ( $\rightarrow$ ).

Lorsque la télécommande mémorisée en suivant la procédure ci-dessus est en transmission, le portail se déplace dans le sens de l'OUVER-TURE et la sortie est activée en même temps.

#### EXEMPLE: Configuration d'une télécommande pour signaler la fermeture comme homme mort en fermeture

- 1. Enregistrer une télécommande comme 🗖 🥄
- 2. Sélectionner à nouveau le paramètre 🗖 🦷
- 3. Appuyer sur le BOUTON (-) de l'unité de commande et le maintenir enfoncé. L'écran commence à clignoter en affichant 🗖
- 4. Lorsque l'écran affiche 🗖 sans plus clignoter, relâcher le BOUTON (-).
- 5. A l'aide des **BOUTON (+)(-)**, sélectionner la fonction **Pc**.
- 6. A l'aide des **BOUTON** ( $\leftarrow$ ) ( $\rightarrow$ ), sélectionner le paramètre **\Box**  $1/\Box$ .
- 7. A l'aide des **BOUTON (+)(-)**, sélectionner la fonction
- 8. Quitter le menu à l'aide des **BOUTON** ( $\leftarrow$ ) ( $\rightarrow$ ).

Lorsque la télécommande mémorisée selon la procédure ci-dessus est en transmission, le portail se déplace dans le sens de la fermeture et, en même temps, la sortie est activée.

#### EXEMPLE: Transformer une lampe 230VAC en un clignotant intermittent

- 1. À l'aide des **BOUTON** ( $\leftarrow$ ) ( $\rightarrow$ ), sélectionner le paramètre **\Box**  $\frac{1}{\Box}$ .
- 2. A l'aide des **BOUTON** (+)(-), sélectionner la fonction **3**.
- 3. Quitter le menu à l'aide des **BOUTON** ( $\leftarrow$ ) ( $\rightarrow$ ).

La lampe s'allume et s'éteint rapidement pendant l'ouverture, lentement pendant la fermeture et reste allumée pendant le **TEMPS DE FERMETURE AUTOMATIQUE**.

# ÉLIMINATION DU PRODUIT

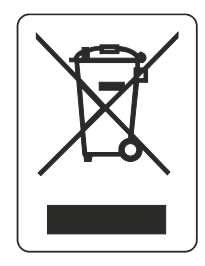

# A) Déclaration relative aux EEE ménagers sans piles ni accumulateurs portables

## INFORMATIONS POUR LES UTILISATEURS D'EEE DOMESTIQUES OU PROFESSIONNELS

# Conformément à l'art. 26 du décret législatif n° 49 du 14 mars 2014 "Mise en œuvre de la Directive 2012/19/UE relative aux déchets d'équipements électriques et électroniques (DEEE)".

Le symbole de la poubelle barrée sur l'équipement ou son emballage indique que le produit en fin de vie doit être collecté séparément des autres déchets afin de permettre un traitement et un recyclage adéquats. L'utilisateur doit donc remettre gratuitement l'équipement en fin de vie aux centres municipaux appropriés de collecte sélective des déchets électriques et électroniques, ou le retourner au détaillant selon les modalités suivantes:

- pour les très petits appareils, c'est-à-dire ceux dont au moins un côté extérieur ne dépasse pas 25 cm, la remise gratuite et sans obligation est prévue dans les magasins dont la surface de vente d'équipements électriques et électroniques est supérieure à 400 m2. Pour les magasins plus petits, la livraison est facultative.
- pour les appareils de plus de 25 cm, la livraison à tous les points de vente en mode 1 contre 1 est prévue, c'est-à-dire que la livraison au détaillant ne peut avoir lieu que lorsqu'un nouveau produit équivalent est acheté.

Une collecte sélective adéquate en vue de l'acheminement ultérieur de l'équipement mis au rebut vers des filières de recyclage, de traitement et d'élimination respectueuses de l'environnement permet d'éviter d'éventuels effets négatifs sur l'environnement et la santé et favorise la réutilisation et/ou le recyclage des matériaux dont l'équipement est constitué.

L'élimination non autorisée du produit par l'utilisateur entraîne l'application des sanctions prévues par la législation en vigueur.

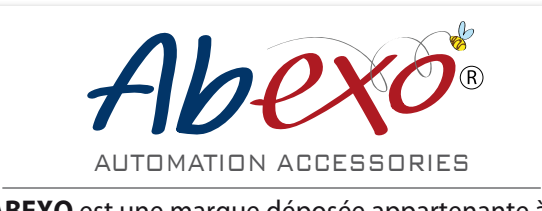

ABEXO est une marque déposée appartenante à ABTECNO srl - Via Cicogna 95 40068 San Lazzaro di Savena (BO) info@abtecno.com

www.abexo.tech